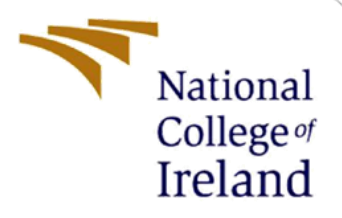

# **Configuration Manual**

MSc Research Project Net-Migration in Relation to Incidence of Cystic Fibrosis in Ireland

## Fergal Bell Student ID: X18119115

School of Computing National College of Ireland

Supervisor: Dr Catherine Mulwa

#### National College of Ireland

#### **MSc Project Submission Sheet**

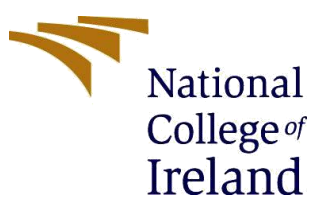

**School of Computing** 

Student Fergal Bell Name:

Student ID: 18119115

Programme: MSc Data Analytics - Research Project Year: 2020

Module:

| Lecturer:  | Dr Catherine Mulwa             |  |  |  |
|------------|--------------------------------|--|--|--|
| Submission |                                |  |  |  |
| Due Date:  | Monday 17 <sup>th</sup> August |  |  |  |

Project Title: Net-Migration in Relation to Incidence of Cystic Fibrosis in Ireland

Word Count: 3,313 Page Count: 35

I hereby certify that the information contained in this (my submission) is information pertaining to research I conducted for this project. All information other than my own contribution will be fully referenced and listed in the relevant bibliography section at the rear of the project.

<u>ALL</u> internet material must be referenced in the bibliography section. Students are required to use the Referencing Standard specified in the report template. To use other author's written or electronic work is illegal (plagiarism) and may result in disciplinary action.

Signature: Fergal Bell

**Date:** 16<sup>th</sup> August 2020

#### PLEASE READ THE FOLLOWING INSTRUCTIONS AND CHECKLIST

| Attach a completed copy of this sheet to each project (including multiple   |  |
|-----------------------------------------------------------------------------|--|
| copies)                                                                     |  |
| Attach a Moodle submission receipt of the online project                    |  |
| submission, to each project (including multiple copies).                    |  |
| You must ensure that you retain a HARD COPY of the project,                 |  |
| both for your own reference and in case a project is lost or mislaid. It is |  |
| not sufficient to keep a copy on computer.                                  |  |

Assignments that are submitted to the Programme Coordinator Office must be placed into the assignment box located outside the office.

| Office | Use | Only |
|--------|-----|------|
|--------|-----|------|

| Office Use Offig                 |  |
|----------------------------------|--|
| Signature:                       |  |
| Date:                            |  |
| Penalty Applied (if applicable): |  |

## **Configuration Manual**

## Forename Surname

## Contents

| 1 | Intro | duction                            | 1  |
|---|-------|------------------------------------|----|
| 2 | Appli | ication Environment                | 2  |
|   | 2.1   | Hardware                           | 2  |
|   | 2.2   | Software                           | 2  |
|   | 2.2.1 | RStudio                            | 2  |
|   | 2.2.2 | SPSS                               | 3  |
|   | 2.2.3 | Excel                              | 4  |
| 3 | Appli | ication Artefacts                  | 4  |
|   | 3.1   | Data Extraction                    | 4  |
|   | 3.1.1 | RStudio                            | 4  |
|   | 3.1.2 | Naïve Bayes                        | 4  |
|   | 3.1.3 | Decision Tree Regression           | 7  |
|   | 3.1.4 | Random Forest                      | 8  |
|   | 3.1.5 | 5 KNN                              | 13 |
|   | 3.1.6 | 5 SVM                              | 17 |
|   | 3.1.7 | Kernel SVM                         | 22 |
| 4 | SPSS  |                                    | 24 |
|   | 4.1   | Introduction                       | 24 |
|   | 4.1.1 | Multiple Regression                | 24 |
|   | 4.1.2 | PCA – Principal Component Analysis | 27 |
| 5 | Excel | l                                  | 30 |
|   | 5.1   | Introduction                       | 30 |
|   | 5.2   | Datasets                           | 30 |
| 6 | Accu  | racy of Models                     | 31 |
|   | 6.1   | Introduction                       | 31 |
| 7 | Refer | rences                             | 32 |
|   |       |                                    |    |

### Student ID: 18119115

## **1** Introduction

This configuration manual helps the users understand how the results of the project were implemented, what artefacts were developed in the project, the software used and how to implement in detail the various solutions to come to the findings and conclusion in Net-Migration in relation to Incidence in Cystic Fibrosis in Ireland. Such components as the application environment, file storage and configurations, hardware used.

This manual is supplementary to the technical report and should be read in conjunction with the report as guidance to the technical aspects employed.

## 2 Application Environment

The artefacts of this report were performed in the following environment.

## 2.1 Hardware

- Device Name: Laptop-AER3Q2L6
- Processor: Intel<sup>®</sup>, Core<sup>™</sup> i5-7200 CPU @ 2.50GHz 2.70GHz
- Installed RAM: 8GB (7.87 GB usable)
- System Type: 64-bit operating system, x64-based processor
- 256 GB SSD

## 2.2 Software

## 2.2.1 RStudio

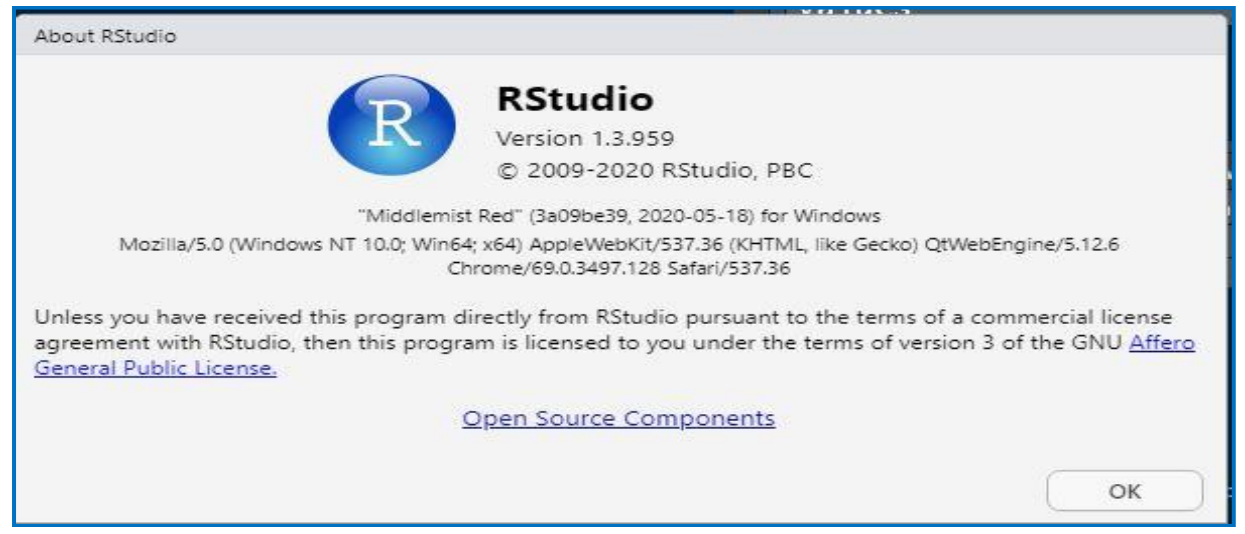

RStudio is an open source statistical environment platform for data analysts. Version 1.3.959 was used in this project. There is a plethora of libraries to avail from. They are either ready installed or can be downloaded from CRAN (Comprehensive R Archive Network)<sup>1</sup>. There are also lots of online courses at a reasonable cost to learn some valuable skills in RStudio – such as Udemy<sup>2</sup>. The following libraries were used in this project:

- RStudio Libraries used across artefacts:
  - a) rpart recursive partitioning and decision trees
  - b) randomForest used to implement a collection of decision trees for classification purposes
  - c) KNN K Nearest Neighbours which uses Euclidean distances between feature variables. Used for classification and regression

<sup>&</sup>lt;sup>1</sup> <u>https://cran.r-project.org/</u>

<sup>&</sup>lt;sup>2</sup> <u>https://www.udemy.com/?utm\_source=adwords-brand&utm\_medium=udemyads&utm\_campaign=Brand-Udemy\_la.EN\_cc.ROW&utm\_term=\_\_ag\_80315195513\_\_ad\_450687451854\_\_de\_c\_\_dm\_\_pl\_\_\_ti\_kwd-310556426868\_\_li\_1007877\_pd\_\_\_&utm\_term=\_\_pd\_\_\_kw\_udemy\_\_&matchtype=e&gclid=CjwKCAjw4 MP5BRBtEiwASfwAL7hwZwLaPtsTvdPM1whE-r3Mlerj7T1oFHxtThecowqwAGOyWZXNfhoCoP4QAvD\_BwE</u>

- d) Naïve Bayes a classification algorithm based on Bayes Theorem of conditional probabilities
- e) SVM Support Vector Machine is a supervised classification and regression models
- f) Kernel SVM is a supervised classification model using classification algorithms and the kernel trick<sup>3</sup>
- g) dplyr manipulating datasets
- h) e1071 used for SVM, Naïve Bayes
- i) ggplot2 data visualisation package
- j) catools using statistical functions, sample. split, etc.
- k) caret creating a confusion matrix

#### 2.2.2 SPSS

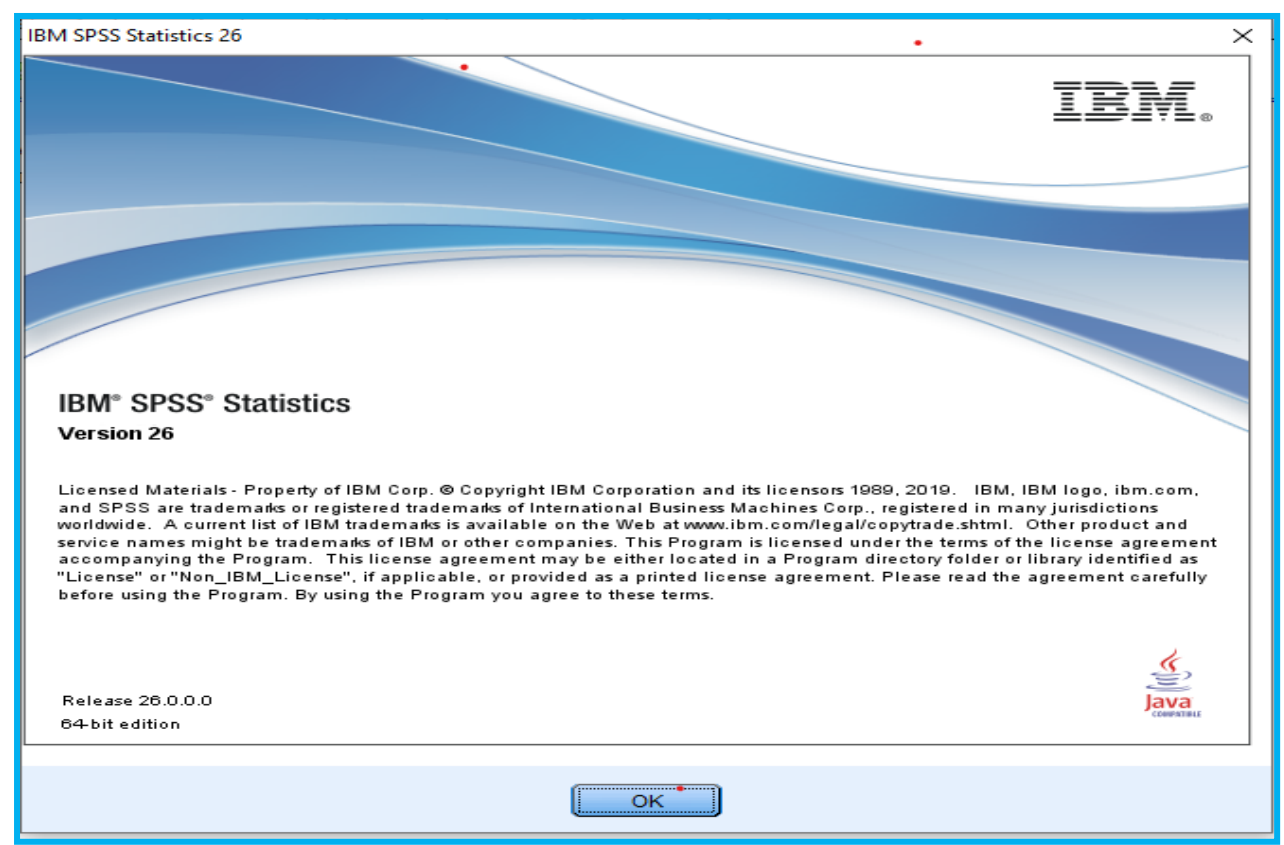

Figure 1: SPSS Version

SPSS version 26 was used in this project for PCA<sup>4</sup> analysis, multiple linear regression, histograms, scatterplots, normality, and other statistical tools. SPSS Survivor Manual was used as a reference for implementing some of the statistical techniques (Pallant, J, 2016).

<sup>&</sup>lt;sup>3</sup> <u>https://towardsdatascience.com/the-kernel-trick-</u>

<sup>&</sup>lt;u>c98cdbcaeb3f#:~:text=The%20%E2%80%9Ctrick%E2%80%9D%20is%20that%20kernel,the%20data%20by%20t</u> <u>hese%20transformed</u>

<sup>&</sup>lt;sup>4</sup> <u>https://en.wikipedia.org/wiki/Principal\_component\_analysis</u>

#### 2.2.3 Excel

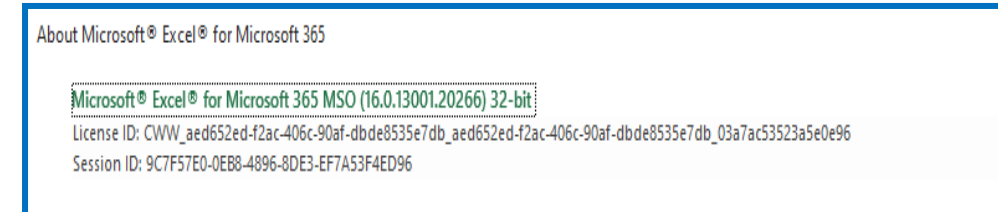

Figure 2: Version of Excel

Microsoft Excel for 365 was used in this project to store the dataset, transform the dataset to csv format that would be suitable for RStudio analysis. All data was manually inputted, and cells auto populated via VLOOKUP, index and match formulas, and other formulas which speeded up the process immensely. Help was gained via YouTube tutorials and excelchat<sup>5</sup>

Х

## **3** Application Artefacts

### 3.1 Data Extraction

Excel csv file -CF Finalv7.csv

#### 3.1.1 RStudio

#### 3.1.2 Naïve Bayes

Dataset was extracted from excel csv file, as follows:

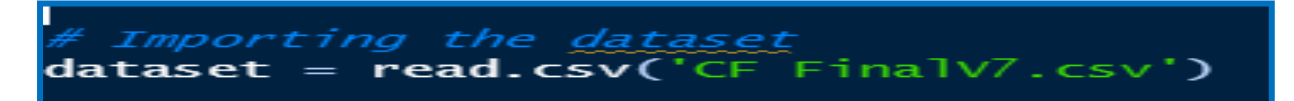

Figure 3: Importing the dataset

Changing the names of the features to a more readable format

<sup>&</sup>lt;sup>5</sup> <u>https://expert.excelchat.co/</u>

Figure 4: Changing the names of the features

| # Choosing Important Variables                                                |
|-------------------------------------------------------------------------------|
| <pre>dataset = dataset[, c("Incidence","&lt; 5")]</pre>                       |
| dataset = dataset[, c("Incidence","Five to Nine")]                            |
| <pre>dataset = dataset[, c("Incidence","Twenty_TwentyFour")]</pre>            |
| <pre>dataset = dataset[, c("Incidence","TwentyFive_TwentyNine")]</pre>        |
| <pre>dataset = dataset[, c("Incidence","Thirty to Thirty Four")]</pre>        |
| dataset = dataset[, c("Incidence","Ten_Fourteen")]                            |
| dataset = dataset[, c("Incidence","Fifteen to Nineteen")]                     |
| dataset = dataset[, c("Incidence","Other")]                                   |
| dataset = dataset[, c("Incidence","Other", "Age")]                            |
| dataset = dataset[, c("Incidence","Year.of.Birth")]                           |
| dataset = dataset[, c("Incidence","Other","Year.of.Birth")]                   |
| dataset = dataset[, c("Incidence","F508_Homo")]                               |
| dataset = dataset[, c("Incidence","F508_Homo", "Age")]                        |
| dataset = dataset[, c("Incidence","F508_Homo", "Year.of.Birth")]              |
| dataset = dataset[, c("Incidence","F508_Hetero")]                             |
| <pre>dataset = dataset[, c("Incidence", "F508_Hetero", "Age")]</pre>          |
| <pre>dataset = dataset[, c("Incidence","F508_Hetero", "Year.of.Birth")]</pre> |
| <pre>dataset = dataset[, c("Incidence","F208")]</pre>                         |
| <pre>dataset = dataset[, c("Incidence","No.of.Other.Ethnicity")]</pre>        |
| dataset = dataset[, c("Incidence", "Thirty Five to Thity Nine")]              |
| <pre>dataset = dataset[, c("Incidence","Forty to Forty Four")]</pre>          |
| dataset = dataset[, c("Incidence","Greater than Fifty")]                      |
| dataset = dataset[, c("Incidence","Forty Five to Forty Nine")]                |
| dataset = dataset[, c("Incidence","Year")]                                    |
| names(dataset)                                                                |
| str(dataset)                                                                  |

Figure 5: Choosing important features

Figure 5 illustrates the features that were chosen in relation to incidence of cystic fibrosis. By choosing each dataset in turn, which can then be inputted into the model one at a time.

Figure 6: Encoding target feature, splitting the dataset, feature scaling, fitting Naïve Bayes to the training set, and predicting the result.

Figure 6 illustrates how the Naïve Bayes model was implemented by first of all encoding the feature variable incidence as a factor. Then 'catools' package is used to split the data into a 80:20 ratio, (Tuszynski., 2020) feature scaling was then applied to the training set and test set. Next, fit Naïve Bayes to the model by calling the library e1071 (Meyer et al., 2019) and finally using the predict function to predict<sup>6</sup> the results.

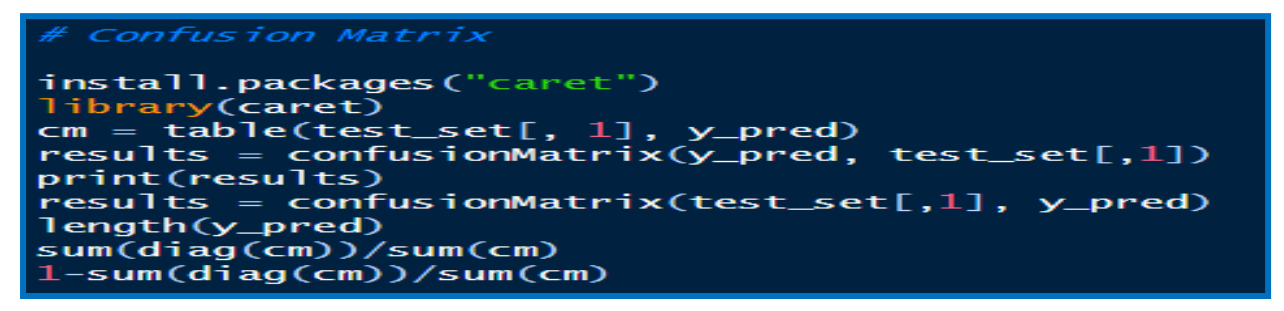

#### Figure 7: Confusion Matrix

Figure 7 represents how the Confusion Matrix was created using the 'caret' package (Kuhn, 2019) – an example is shown in figure 8: for the dependent variable -index 1- Incidence against age group Ten to Fourteen.

<sup>&</sup>lt;sup>6</sup> <u>http://www.sthda.com/english/articles/40-regression-analysis/166-predict-in-r-model-predictions-and-confidence-intervals/</u>

| Confusion M | latrix    | and St           | tatist  | ics           |       |       |       |       |       |
|-------------|-----------|------------------|---------|---------------|-------|-------|-------|-------|-------|
| F           | Reference |                  |         |               |       |       |       |       |       |
| Prediction  | 0.199     | 0.426            | 0.571   | 0.684         | 0.906 | 0.923 | 0.963 | 1.041 | 1.046 |
| 0.199       | ο         | ο                | 0       | 0             | 0     | 0     | 0     | 0     | 0     |
| 0.426       | 0         | 200              | 0       | 0             | 0     | 0     | 0     | 0     | 0     |
| 0.571       | 0         | 0                | 253     | 0             | 0     | 0     | 0     | 0     | 0     |
| 0.684       | 206       | 0                | 0       | 244           | 0     | 0     | 0     | 0     | 0     |
| 0.906       | 0         | 0                | 0       | 0             | 237   | 0     | 0     | 0     | 0     |
| 0.923       | ο         | ο                | 0       | 0             | ο     | 0     | 0     | ο     | 0     |
| 0.963       | 0         | 0                | 0       | 0             | ο     | 209   | 227   | 0     | 0     |
| 1.041       | 0         | 0                | 0       | 0             | 0     | 0     | 0     | 231   | 0     |
| 1.046       | о         | о                | о       | ο             | ο     | ο     | о     | ο     | 219   |
| Overall Sta | atistic   | s                |         |               |       |       |       |       |       |
|             | A         | curacy<br>95% CI | /:0.7   | 7952<br>7769, | 0.812 | 5)    |       |       |       |
| No Info     | ormatio   | on Rate          | e : 0.1 | L249          |       |       |       |       |       |
| P-Value     | e [Acc    | > NIR]           | : < 2   | 2.2e-10       | 5     |       |       |       |       |
|             |           | Карра            | a : 0.7 | 7687          |       |       |       |       |       |

Figure 8: Confusion Matrix for Naïve Bayes.

#### 3.1.3 Decision Tree Regression

Dataset was extracted from excel csv file, as follows:

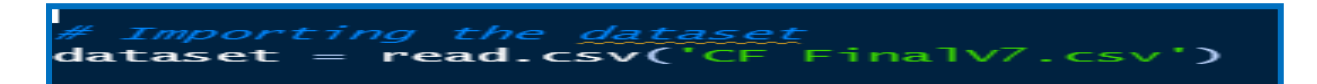

Renaming the important features and changing data types.

| library(dplyr)                          |                                                    |
|-----------------------------------------|----------------------------------------------------|
| <pre>dataset = rename(dataset,</pre>    | "Twenty_TwentyFour" = $x20.24$ )                   |
| <pre>dataset = rename(dataset,</pre>    | "Five to Nine" = $x5.9$ )                          |
| <pre>dataset = rename(dataset,</pre>    | $"Ten_Fourteen" = x10.14)$                         |
| <pre>dataset = rename(dataset,</pre>    | "Fifteen to Nineteen" = <b>x15.19</b> )            |
| <pre>dataset = rename(dataset,</pre>    | "TwentyFive_TwentyNine" = $x25.29$ )               |
| <pre>dataset = rename(dataset,</pre>    | "Thirty to Thirty Four" = $x30.34$ )               |
| <pre>dataset = rename(dataset,</pre>    | "Thirty Five to Thity Nine" = $x35.39$ )           |
| <pre>dataset = rename(dataset,</pre>    | "Forty to Forty Four" = x40.44)                    |
| <pre>dataset = rename(dataset,</pre>    | "Forty Five to Forty Nine" = <b>x45.49</b> )       |
| <pre>dataset = rename(dataset,</pre>    | "Greater than Fifty" = $\mathbf{x}$ .50)           |
| dataset\$Population = as.nu             | meric(dataset\$Population)                         |
| <pre>dataset\$F508_Homo = as.num</pre>  | eric(dataset\$F508_Homo)                           |
| dataset\$F508_Hetero = as.n             | umeric(dataset\$F508_Hetero)                       |
| <pre>dataset\$F208 = as.numeric()</pre> | dataset\$F208)                                     |
| dataset\$Other = as.numeric             | (dataset\$Other)                                   |
| dataset\$Prevalence = as.nu             | meric(dataset\$Prevalence)                         |
| <pre>dataset\$Incidence = as.num</pre>  | eric(dataset\$Incidence)                           |
| dataset\$No.of.Other.Ethnic             | ity = as.numeric(dataset\$No.of.Other.Ethnicity)   |
| dataset\$No.of.Irish.Ethnic             | ity = as.numeric(dataset\$No.of.Irish.Ethnicity)   |
| dataset\$Severity.of.Condit             | ion = NULL                                         |
| dataset\$Incidence.of.CF.Ye             | arly = as.integer(dataset\$Incidence.of.CF.Yearly) |

Figure 9: Changing names of the dataset and amending datatypes.

Figure 9 represents the changing of variable names and datatypes for the Decision Tree classification model.

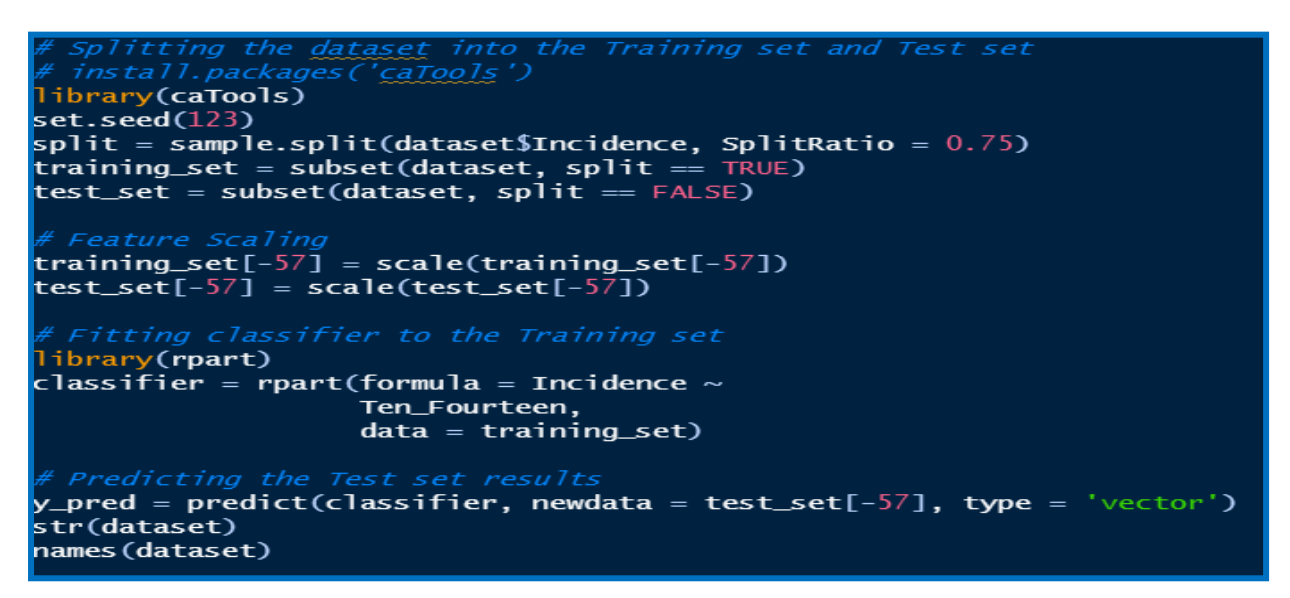

Figure 10: Splitting the dataset, feature scaling and fitting classifier to Decision Tree Model

Figure 10 represents splitting the dataset into a training and test set ratio of 75:25. Feature scaling was implemented (although not necessary as Euclidean distances are not important in this type of modelling). The rpart package (Breiman,1984) was called by the RStudio library to create the classifier. Finally, the predict function was called to predict the model.

Figure 11: Confusion Matrix for Decision Tree Model.

Figure 11 illustrates how the Confusion Matrix was created using the 'caret' package (Kuhn, 2019).

#### 3.1.4 Random Forest

Dataset was extracted as follows.

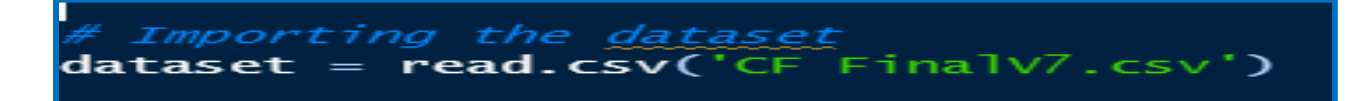

Changing variable names and installing 'dplyr'

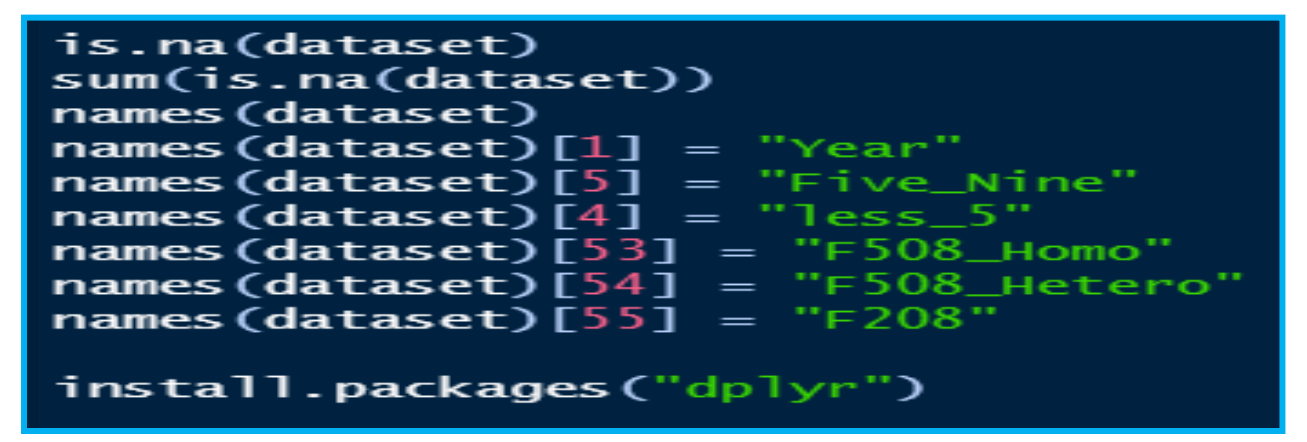

Figure 12: Variable Name Changes

| brary(randomForest)                                                      |
|--------------------------------------------------------------------------|
| brary(dplyr)                                                             |
| taset = remans(data ) set, "Twenty_TwentyFour" = X20.24)                 |
| taset = rename(uataset, "Five_Nine" = X5.9)                              |
| taset = rename(dataset, "Ten_Fourteen" = X10.14)                         |
| taset = rename(dataset, "Fifteen_Nineteen" = X15.19)                     |
| <pre>taset = rename(dataset, "TwentyFive_TwentyNine" = X25.29)</pre>     |
| taset = rename(dataset, "Thirty_Thirty_Four" = X30.34)                   |
| taset = rename(dataset, "ThirtyFive_ThityNine" = X35.39)                 |
| taset = rename(dataset, "Forty_Forty_Four" = X40.44)                     |
| taset = rename(dataset, "FortyFive_FortyNine" = X45.49)                  |
| taset = rename(dataset, "Greater_Fifty" = X.50)                          |
| taset\$Population = as.numeric(dataset\$Population)                      |
| taset\$F508_Homo = as.numeric(dataset\$F508_Homo)                        |
| taset\$F508_Hetero = as.numeric(dataset\$F508_Hetero)                    |
| taset\$F208 = as.numeric(dataset\$F208)                                  |
| taset\$Other = as.numeric(dataset\$Other)                                |
| taset\$Prevalence = as.numeric(dataset\$Prevalence)                      |
| taset\$Incidence = as.numeric(dataset\$Incidence)                        |
| taset\$No.of.Other.Ethnicity = as.numeric(dataset\$No.of.Other.Ethnicity |
| taset\$No.of.Irish.Ethnicity = as.numeric(dataset\$No.of.Irish.Ethnicity |

Figure 13: Changing variable names, datatypes, calling randomForest

Figure 13 illustrates name changing of features, changing the datatypes of several of the features, and calling randomForest<sup>7</sup> classifier via RStudio library.

<sup>&</sup>lt;sup>7</sup> <u>https://cran.r-project.org/web/packages/randomForest/randomForest.pdf</u>

```
#Removing Variables
dataset$Severity.of.Condition = NULL
dataset^{1}ess than 5 = NULL
dataset Incidence.of.CF.Yearly = NULL
dataset$No.of.Irish.Ethnicity = NULL
dataset$No.of.Other.Ethnicity= NULL
dataset$`less than 5` = NULL
dataset$Prevalence = NULL
dataset$Children.High = NULL
dataset$Children.Moderate = NULL
dataset$Children.Low = NULL
dataset$All.Moderate = NULL
dataset$A]].Low = NULL
dataset All. High = NULL
dataset X45.49 = NULL
dataset$Number.Deceased.End.of.year = NULL
dataset$No.of.Males...18= NULL
dataset$Median.Age..at.Death = NULL
dataset$Year= NULL
dataset$X30.34= NULL
dataset$Alive.F= NULL
dataset$X.Male = NULL
datacat (v
            10000
```

Figure 14: Removing Variables

Figure 14 illustrates a collection of variables that can be removed from the randomForest model if needed.

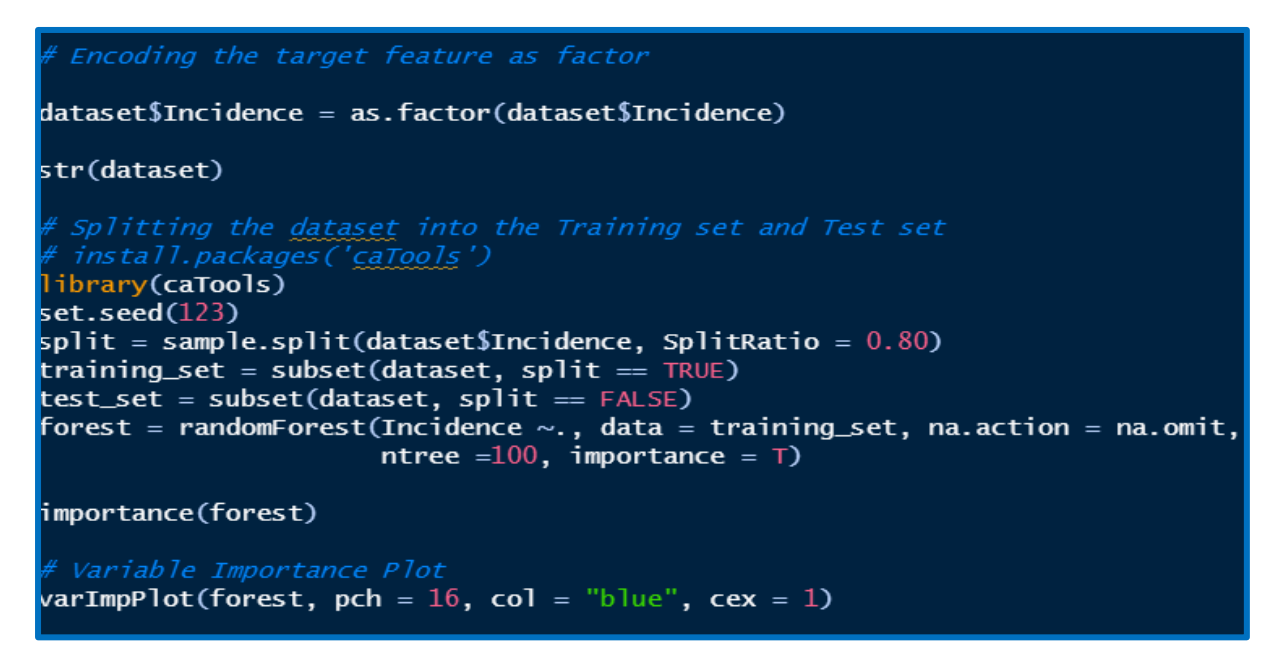

Figure 15: Encoding, Splitting the Dataset, Creating Random Forest model.

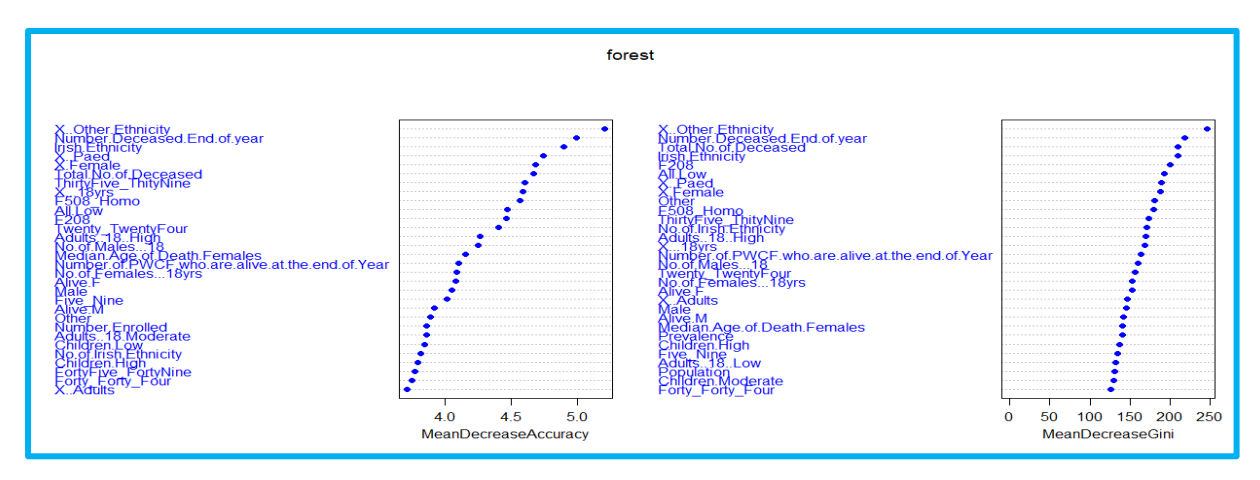

Figure 16: Variable Importance Plot

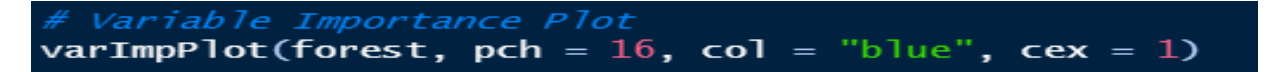

Figure 17: Variable Importance Code.

Figure 16 and 17 show the variable importance graph<sup>8</sup> and code respectively for random forest. The graph basically shows the importance of each predicter of the dataset by two measures: mean decrease in Gini<sup>9</sup> and mean decrease in accuracy of the predictors.

<sup>8</sup> <u>https://rdrr.io/cran/randomForest/man/varImpPlot.html</u>

<sup>&</sup>lt;sup>9</sup> <u>https://stats.stackexchange.com/questions/197827/how-to-interpret-mean-decrease-in-accuracy-and-mean-decrease-gini-in-random-fore</u>

The Mean Decrease Gini is a chart which shows variable importance based on the Gini impurity index. Other ethnicity reported the highest level of variable importance in the Mean Decrease Gini – caveat: this variable showed high multicollinearity with other independent variables. It is the Mean Decrease Accuracy chart that showed up some surprising results. The chart shows how much of the model accuracy will decrease if a variable is dropped. In other words, it is another measure of how important a variable is.

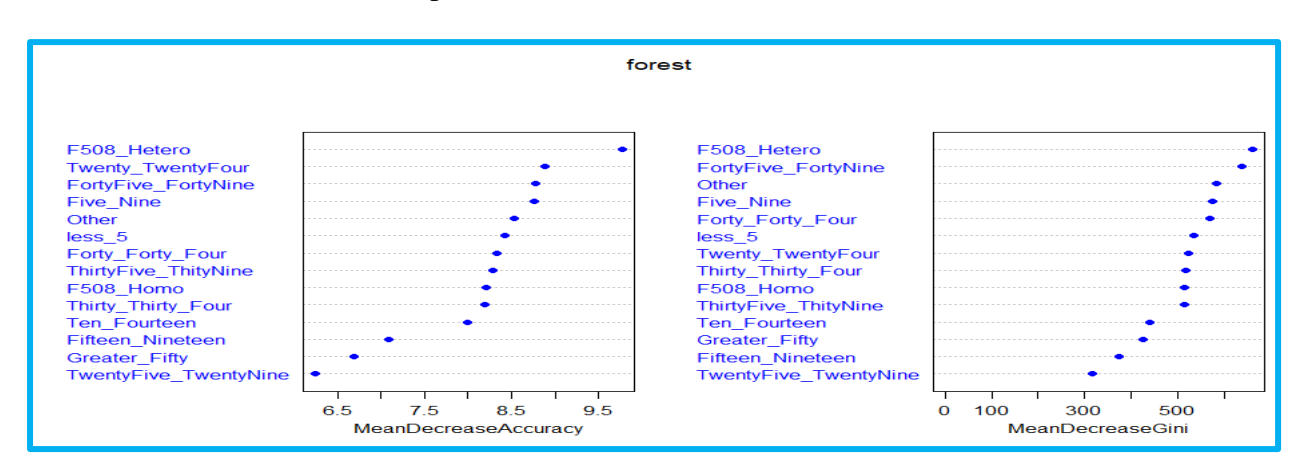

Figure 18: Variable Importance Plot for Genotypes & Age Groups

In figure 18, by excluding all the variables that have a high multicollinearity the variable plot displays a different picture. Genotype, F508\_Hetero showed the highest level of Mean decrease in Gini index. Whereas, the mean decrease in accuracy shows how much the model accuracy will drop.

Figure 19: Random Forest Classification Code

Figure 19 displays the code used to create the random forest classification model, as follows: predict function passed on to the forest classifier, feature scaling, fitting random classification to the training set.

```
# Making the Confusion Matrix
cm = table(test_set[, 1], y_pred)
sum(diag(cm))/sum(cm)
1-sum(diag(cm))/sum(cm)
install.packages("caret")
library(caret)
results = confusionMatrix(y_pred, test_set[,1])
print(results)
```

Figure 20: Confusion Matrix for Random Forest Model.

Figure 20 illustrates how the Confusion Matrix was created using the 'caret' package (Kuhn, 2019) for the test set.

#### 3.1.5 KNN

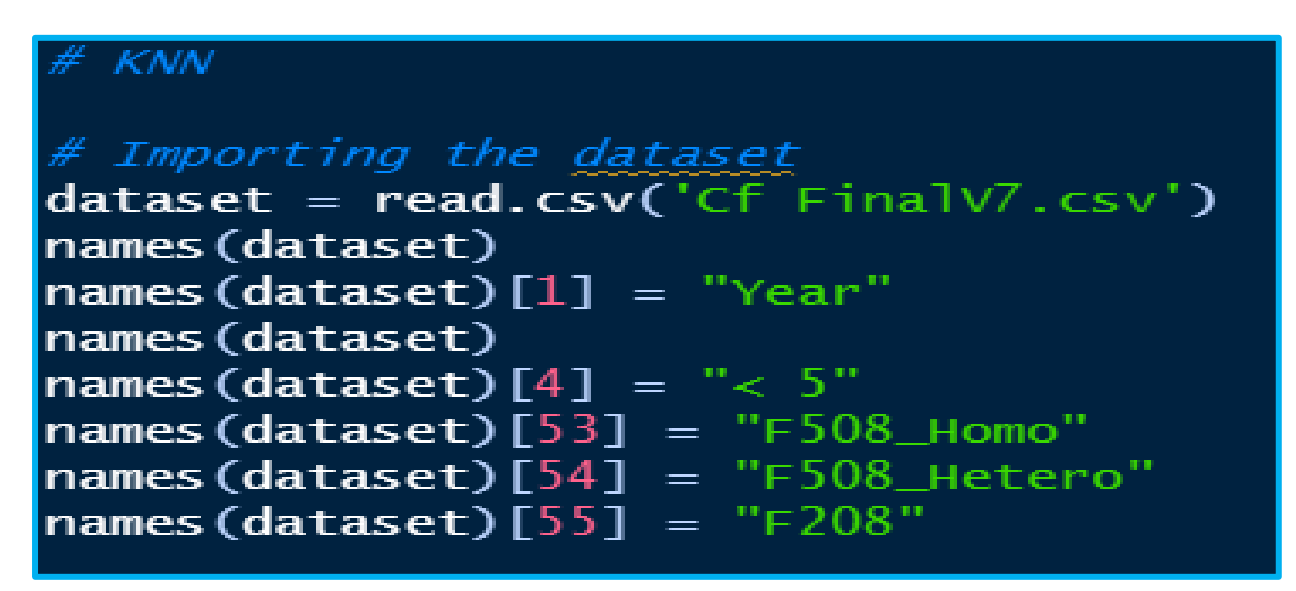

Figure 21: Importing the Dataset for KNN

The above figure shows the code for importing the dataset (cf Finalv7.csv) and renaming some of the features.

| library(dplyr)                       |                                       |
|--------------------------------------|---------------------------------------|
| dataset = rename(dataset,            | "Twenty_TwentyFour" = X20.24)         |
| dataset = rename(dataset,            | "Five to Nine" = X5.9)                |
| <pre>dataset = rename(dataset,</pre> | $"Ten_Fourteen" = X10.14)$            |
| <pre>dataset = rename(dataset,</pre> | "Fifteen to Nineteen" = X15.19)       |
| <pre>dataset = rename(dataset,</pre> | "TwentyFive_TwentyNine" = X25.29)     |
| <pre>dataset = rename(dataset,</pre> | "Thirty to Thirty Four" = X30.34)     |
| <pre>dataset = rename(dataset,</pre> | "Thirty Five to Thity Nine" = X35.39) |
| <pre>dataset = rename(dataset,</pre> | "Forty to Forty Four" = X40.44)       |
| dataset = rename(dataset,            | "Forty Five to Forty Nine" = X45.49)  |
| dataset = rename(dataset,            | "Greater than Fifty" = X.50)          |
|                                      |                                       |

Figure 22: Renaming variables using the dplyr package.

Figure 22 shows the renaming of variables using the dplyr package<sup>10</sup> - dplyr is a new package which provides a set of tools for efficiently manipulating datasets in R.

<sup>&</sup>lt;sup>10</sup> <u>https://cran.r-project.org/web/packages/dplyr/vignettes/dplyr.html</u>

```
dataset = dataset[, c("Incidence","Year")]
dataset = dataset[, c("Incidence", "Five to Nine")]
dataset = dataset[, c("Incidence","Year.of.Birth", '
dataset = dataset[, c("Incidence","Year.of.Birth")]
dataset = dataset[, c("Incidence","Population")]
                                                                     "Five to Nine")]
names(dataset)
str(dataset)
dataset = dataset[, c("Incidence", "Ten_Fourteen")]
dataset$`Five to Nine` = as.numeric(dataset$`Five to Nine`)
dataset$`Five to Nine` = as.factor(dataset$`Five to Nine`)
dataset$Incidence = as.factor(dataset$Incidence)
```

Figure 23: Choosing features for KNN Model

Figure 23 shows different variable combinations that were tried out in KNN.

Figure 24: Splitting dataset & Fitting the KNN Model

Figure 24 shows the code used to split the dataset into training and test sets using "catools" package from R library. Feature scaling which is important in KNN (Altman, 1991) due to the distance metric nature – all variables (apart from the target variable – incidence) are scaled to stop any one variable from dominating the model.

```
y_pred = as.factor(y_pred)
test_set[, 1] = as.factor(test_set[, 1])
install.packages("caret")
library(caret)
results = confusionMatrix(y_pred, test_set[,1])
print(results)
```

Figure 25: KNN Confusion Matrix Code

| Confusion M | Matrix    | and St            | tatist          | ics            |        |       |       |       |       |
|-------------|-----------|-------------------|-----------------|----------------|--------|-------|-------|-------|-------|
| F           | Reference |                   |                 |                |        |       |       |       |       |
| Prediction  | 0.199     | 0.426             | 0.571           | 0.684          | 0.906  | 0.923 | 0.963 | 1.041 | 1.046 |
| 0.199       | 107       | 0                 | 0               | 84             | 0      | 0     | 0     | 0     | 0     |
| 0.426       | 0         | 200               | 0               | 0              | 0      | 0     | 0     | 0     | 0     |
| 0.571       | 0         | 0                 | 253             | 0              | 0      | 0     | 0     | 0     | 0     |
| 0.684       | 99        | 0                 | 0               | 160            | 0      | 0     | 0     | 0     | 0     |
| 0.906       | 0         | 0                 | 0               | 0              | 237    | 0     | 0     | 0     | 0     |
| 0.923       | 0         | 0                 | 0               | 0              | 0      | 135   | 122   | 0     | 0     |
| 0.963       | 0         | 0                 | 0               | 0              | 0      | 73    | 105   | 0     | 0     |
| 1.041       | 0         | 0                 | 0               | 0              | 0      | 0     | 0     | 230   | 0     |
| 1.046       | 0         | 0                 | 0               | 0              | 0      | 1     | 0     | 1     | 219   |
| Overall Sta | atistio   | cs.               |                 |                |        |       |       |       |       |
|             | A         | ccuracy<br>95% CI | /: 0.8<br>[: (0 | 8124<br>.7947, | 0.8292 | 2)    |       |       |       |
| No Info     | ormatio   | on Rate           | e : 0.1         | L249           | _      |       |       |       |       |
| P-Value     | e [Acc    | > NIR             | : < 2           | 2.2e-1         | 6      |       |       |       |       |
|             |           | Карра             | a : 0.7         | 7889           |        |       |       |       |       |

Figure 26

The above confusion matrix is the result of two features – Ten to Fourteen & Year of Birth as the independent variables against the dependent variable – incidence of cystic fibrosis resulting in an accuracy of 81.24%.

#### 3.1.6 SVM

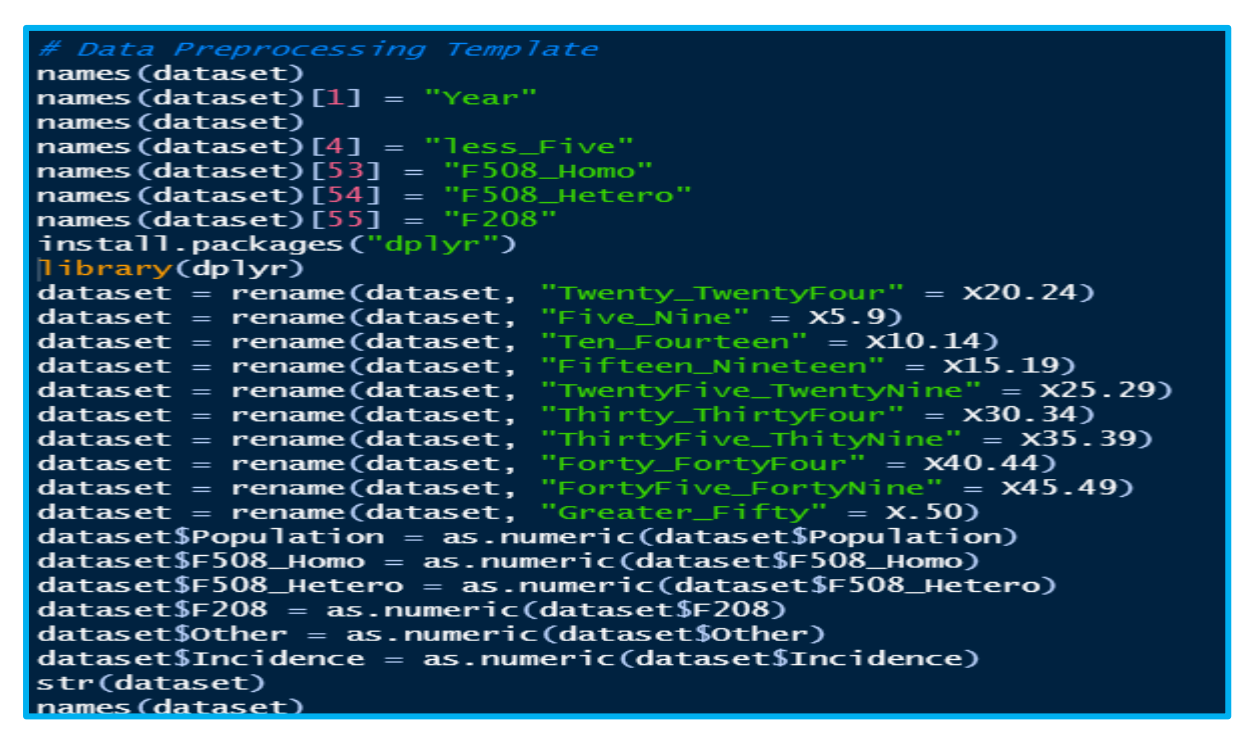

Figure 27: Preprocessing of Data

Figure 27 shows the preprocessing steps applied to the SVM model – renaming variables, changing datatypes, checking structure of dataset and names of variables.

| # Reducing <u>Dataset</u> to combinations of features                           |
|---------------------------------------------------------------------------------|
| <pre>dataset = dataset[, c("Incidence.of.CF.Yearly","XOther.Ethnicity")]</pre>  |
| <pre>dataset = dataset[, c("Incidence.of.CF.Yearly","Population", "Age")]</pre> |
| <pre>dataset = dataset[, c("Incidence","Population")]</pre>                     |
| <pre>dataset = dataset[, c("Incidence","Net.Population")]</pre>                 |
| dataset = dataset[, c("Incidence","Ten_Fourteen")]                              |
| dataset = dataset[, c("Incidence","less_Five")]                                 |
| dataset = dataset[, c("Incidence","Fifteen_Nineteen")]                          |
| <pre>dataset = dataset[, c("Incidence","Twenty_TwentyFour")]</pre>              |
| <pre>dataset = dataset[, c("Incidence","TwentyFive_TwentyNine")]</pre>          |
| dataset = dataset[, c("Incidence","Thirty_ThirtyFour")]                         |
| dataset = dataset[, c("Incidence","ThirtyFive_ThityNine")]                      |
| <pre>dataset = dataset[, c("Incidence","Forty_FortyFour")]</pre>                |
| <pre>dataset = dataset[, c("Incidence", "FortyFive_FortyNine")]</pre>           |
| <pre>dataset = dataset[, c("Incidence","Greater_Fifty")]</pre>                  |
| dataset = dataset[, c("Prevalence","Population")]                               |
| dataset = dataset[, c("Incidence","Year")]                                      |
| <pre>dataset = dataset[, c("Incidence", "Five_Nine")]</pre>                     |
| dataset = dataset[, c("Incidence","F508_Homo", "Year.of.Birth")]                |
| dataset = dataset[, c("Incidence","F508_Hetero", "Year.of.Birth")]              |
| <pre>dataset = dataset[, c("Incidence", "F508_Hetero")]</pre>                   |
| dataset = dataset[, c("Incidence","Other", "Year.of.Birth")]                    |
| <pre>dataset = dataset[, c("Incidence.of.CF.Yearly","Ten_Fourteen")]</pre>      |
| str(dataset)                                                                    |
|                                                                                 |

Figure 28: Reducing Dataset to Combinations of Features

Figure 28 shows the dataset being broken down in different combinations of variables for SVM modelling, if and when needed.

```
install.packages('caTools')
library(caTools)
set.seed(123)
split = sample.split(dataset, SplitRatio = 0.8)
training_set = subset(dataset, split == TRUE)
test_set = subset(dataset, split == FALSE)
dataset$Incidence = as.factor(dataset$Incidence)
dataset$Incidence= as.integer(dataset$Incidence)
dataset$Incidence= as.numeric(dataset$Incidence)
dataset$Fifteen_Nineteen= as.numeric(dataset$Fifteen_Nineteen)
dataset$Age = as.numeric(dataset$Age)
str(dataset)
str(training_set)
str(test_set)
names(dataset)
training_set[-1] = scale(training_set[-1])
test_set[-1] = scale(test_set[-1])
```

Figure 29: Modelling for SVM

Figure 29 shows modelling the dataset using the "caTools"<sup>11</sup> package from RStudio library. This entails splitting the dataset into a 80:20 ratio, changing variable types, and feature scaling.

<sup>&</sup>lt;sup>11</sup> <u>https://cran.r-project.org/web/packages/caTools/index.html</u>

Figure 30: SVM Classifier

Figure 30 shows creating SVM classifiers for various combinations of variables using a linear kernel (Hofmann, Schölkopf and Smola, 2008).

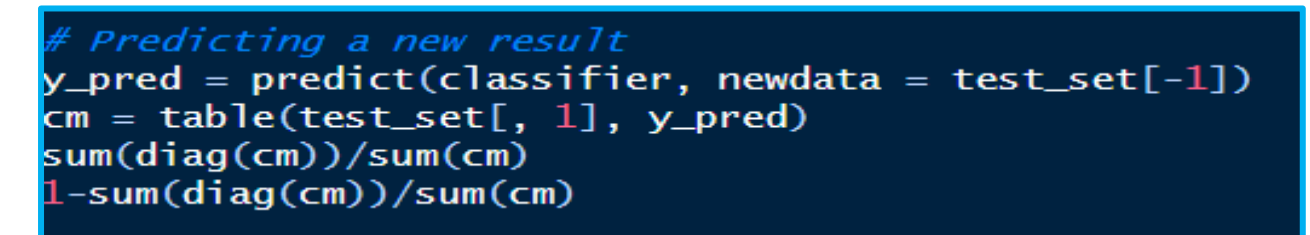

Figure 31: Confusion Matrix SVM

Figure 31 illustrates the code implemented to create a confusion matrix for SVM

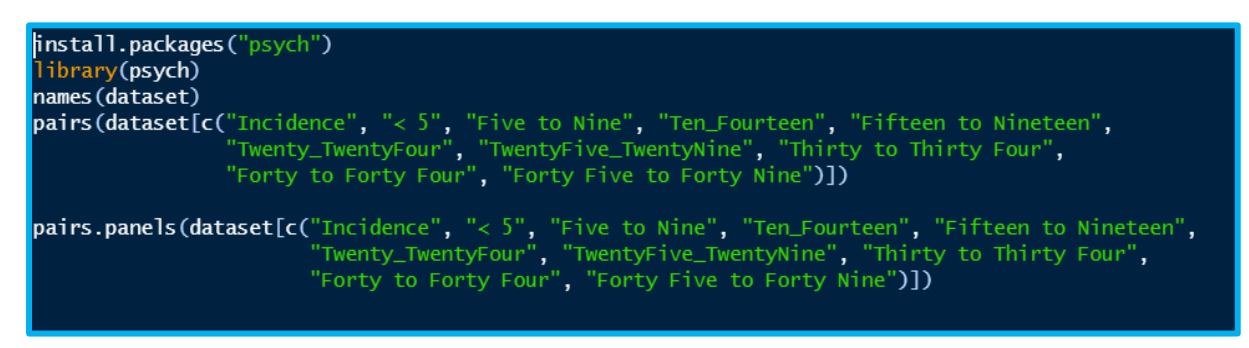

Figure 32: Code for Correlation Matrix

Figure 32 illustrates the code used to create a correlation matrix using the "psych" package from RStudio library. This code along with pairs.panels creates a visual correlation matrix with the variables along the diagonal, corelation coefficients to the right of the diagonal, and ellipses to the left – the more squeezed or squashed the elipse is the stronger the correlation between the variables – see figures 33, 34 and 35.

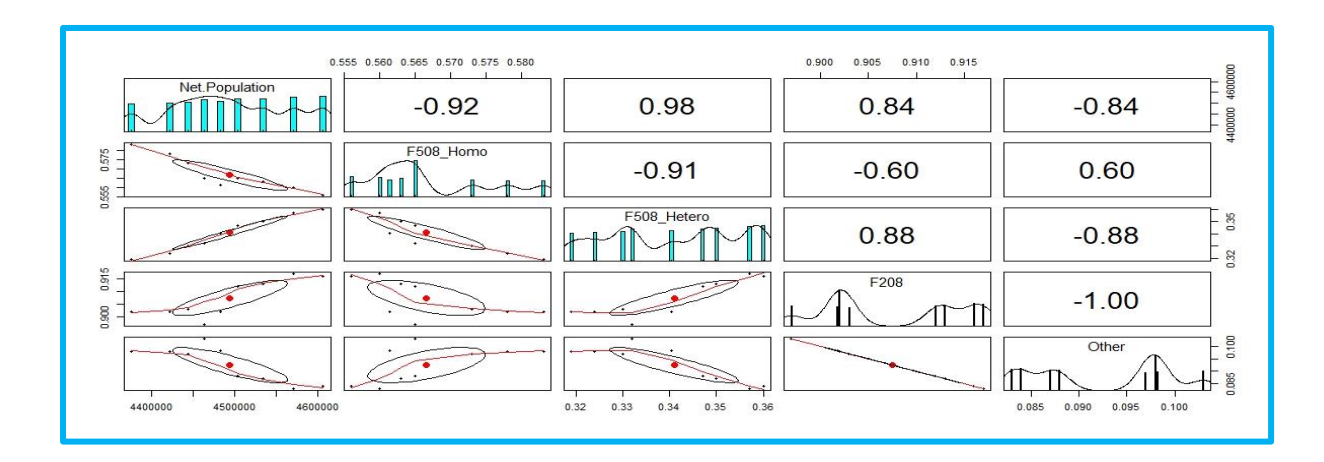

Figure 33: Correlation Matrix of Net Population<sup>12</sup> vs Genotypes from 2008 to 2016

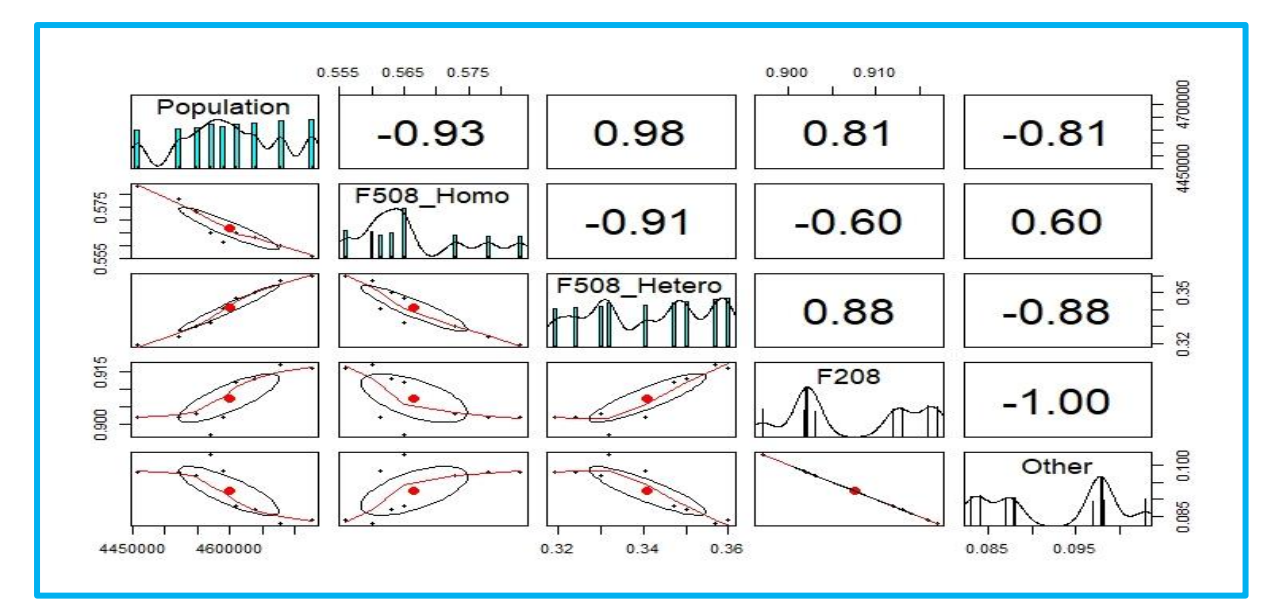

Figure 34: Correlation Matrix Population vs Genotypes from 2008 to 2016.

<sup>&</sup>lt;sup>12</sup> Excluding non-Irish from population for 2008 to 2016.

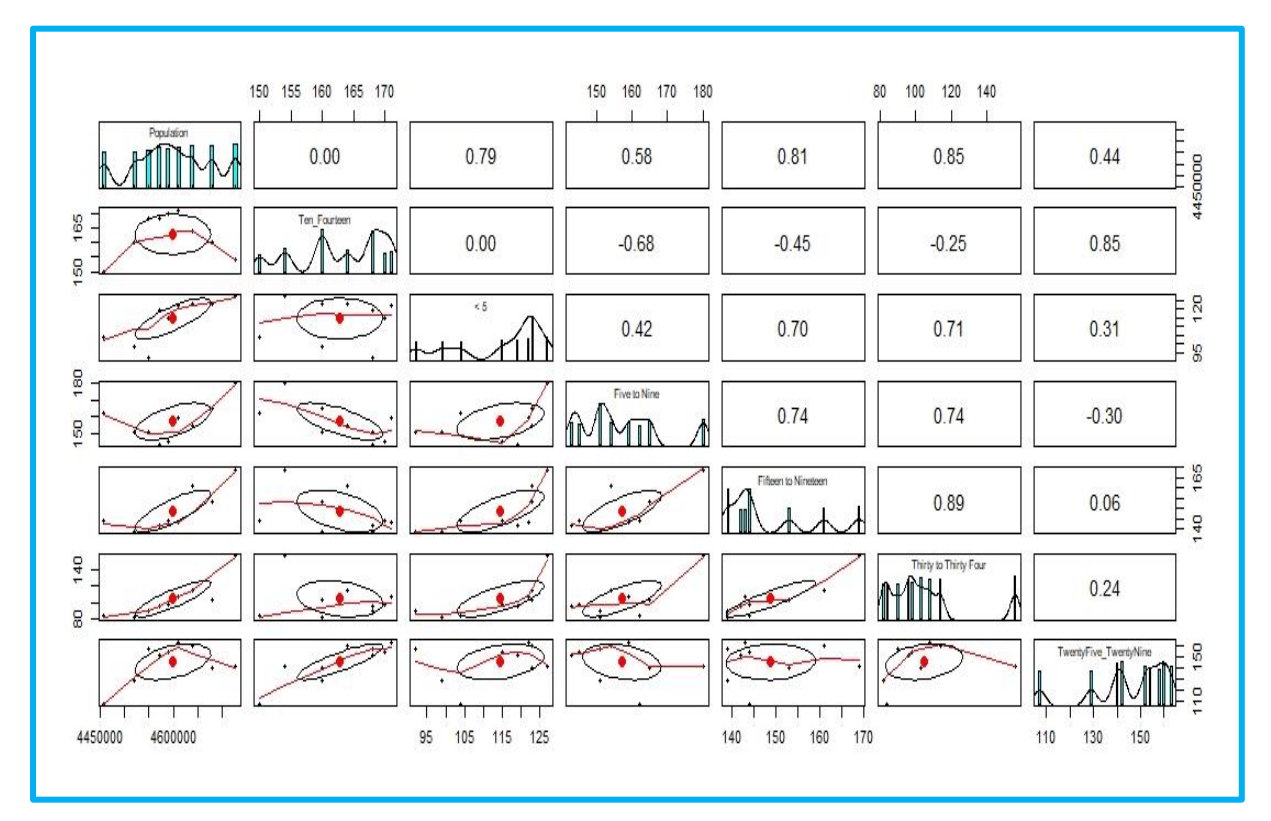

Figure 35: Correlation Matrix vs Age Groups from 2008 to 2018.

| # Test of Independence                                                      |
|-----------------------------------------------------------------------------|
| chisq.test(dataset\$Incidence.of.CF.Yearly, dataset\$Ten_Fourteen)          |
| chisq.test(dataset\$Incidence, dataset\$Ten_Fourteen)                       |
| chisq.test(dataset\$Incidence.of.CF.Yearly, dataset\$`Five to Nine`)        |
| chisq.test(dataset\$Incidence.of.CF.Yearly, dataset\$Twenty_TwentyFour)     |
| chisq.test(dataset\$Incidence.of.CF.Yearly, dataset\$TwentyFive_TwentyNine) |
| chisq.test(dataset\$Incidence.of.CF.Yearly, dataset\$Year)                  |
| chisq.test(dataset\$Incidence, dataset\$Population)                         |
| chisq.test(dataset\$Population, dataset\$`Five to Nine`)                    |
| chisq.test(dataset\$Population, dataset\$`Fifteen to Nineteen`)             |
| chisq.test(dataset\$Population, dataset\$Twenty_TwentyFour)                 |
| chisq.test(dataset\$Population, dataset\$TwentyFive_TwentyNine)             |
| chisq.test(dataset\$Population, dataset\$`Thirty to Thirty Four`)           |
| chisq.test(dataset\$Population, dataset\$`Thirty Five to Thity Nine`)       |
| chisq.test(dataset\$Population, dataset\$`Forty to Forty Four`)             |
| chisq.test(dataset\$Population, dataset\$`Forty Five to Forty Nine`)        |
| chisq.test(dataset\$Population, dataset\$`Greater than Fifty`)              |
|                                                                             |

Figure 36 Test of Independence Between Variables

Figure 36 illustrates the code used to test for independence<sup>13</sup> between a combination of variables to explore if there is a significant correlation between the variables of the same dataset. All the variables tested had an exceptionally low p-value – example figure 37 below.

<sup>13</sup> <u>https://data-flair.training/blogs/chi-square-test-in-</u>

r/#:~:text=Introduction%20to%20Chi%2DSquare%20Test,selected%20from%20the%20same%20population.

```
> chisq.test(dataset$Incidence, dataset$Ten_Fourteen)
        Pearson's Chi-squared test
data: dataset$Incidence and dataset$Ten_Fourteen
X-squared = 60768, df = 48, p-value < 2.2e-16</pre>
```

Figure 37: Chi-Square Test of Independence for Incidence vs Ten to Fourteen Age Group.

#### 3.1.7 Kernel SVM

```
Kernal SVM CF
dataset = read.csv('CF FinalV7.csv')
names(dataset)
names(dataset)[1] = "Year"
names(dataset)
names(dataset)[4] = "< 5"
names(dataset)[53] = "F508_Homo"
names(dataset)[54] = "F508_Hetero"
names(dataset)[55] = "F208"
library(dplyr)
library(dplyr)
dataset = rename(dataset, "Twenty_TwentyFour" = X20.24)
dataset = rename(dataset, "Five to Nine" = X5.9)
dataset = rename(dataset, "Ten_Fourteen" = X10.14)
dataset = rename(dataset, "Fifteen to Nineteen" = X15.19)
dataset = rename(dataset, "TwentyFive_TwentyNine" = X25.29)
dataset = rename(dataset, "Thirty to Thirty Four" = X30.34)
dataset = rename(dataset, "Forty to Forty Four" = X40.44)
dataset = rename(dataset, "Forty Five to Forty Nine" = X45.49)
dataset = rename(dataset, "Greater than Fifty" = X.50)
dataset Population = as.numeric(dataset Population)
dataset$F508_Homo = as.numeric(dataset$F508_Homo)
dataset$F508_Hetero = as.numeric(dataset$F508_Hetero)
dataset$F208 = as.numeric(dataset$F208)
dataset$Other = as.numeric(dataset$Other)
dataset$Incidence = as.numeric(dataset$Incidence)
names(dataset)
```

Figure 38: Preprocessing Data for Kernel SVM Model.

Figure 38 illustrates the preprocessing steps applied to the Kernel SVM model – renaming variables, changing datatypes, checking structure of dataset and names of variables

```
# Choosing Combinations of Variables from dataset
dataset = dataset[, c("Incidence.of.CF.Yearly","X..Other.Ethnicity")]
dataset = dataset[, c("Incidence.of.CF.Yearly","Population")]
dataset = dataset[, c("Incidence","Population")]
dataset = dataset[, c("Incidence","Ten_Fourteen")]
dataset = dataset[, c("Incidence","Five to Nine", "Year.of.Birth")]
dataset = dataset[, c("Incidence","Five to Nine", "Year.of.Birth")]
dataset = dataset[, c("Incidence","Thirty to Thirty Four")]
dataset = dataset[, c("Incidence","Thirty Five to Thity Nine")]
dataset = dataset[, c("Incidence","Forty to Forty Four")]
dataset = dataset[, c("Incidence","Forty to Forty Four")]
dataset = dataset[, c("Incidence","Forty Five to Forty Nine")]
dataset = dataset[, c("Incidence","Forty Five to Forty Nine")]
dataset = dataset[, c("Incidence","Forty Five to Forty Nine")]
dataset = dataset[, c("Incidence","Forty Five to Forty Nine")]
dataset = dataset[, c("Incidence","Forty Five to Forty Nine")]
dataset = dataset[, c("Incidence","Forty Five to Forty Nine")]
dataset = dataset[, c("Incidence","Forty="]
dataset = dataset[, c("Incidence","Other")]
dataset = dataset[, c("Incidence","Other", "Year.of.Birth")]
dataset = dataset[, c("Incidence","Other", "Year.of.Birth")]
dataset = dataset[, c("Incidence","Population")]
str(dataset)
table(dataset$Incidence)
```

Figure 39: Choosing Combinations of Variables for kernel SVM

Figure 39 illustrates the combination of variables chosen for Kernel SVM model.

Figure 40:

Figure 40 illustrates code used for changing dependent variable incidence into a factor with labels 1 to 9. Splitting the dataset in training and test sets with a ratio of 75:25; feature scaling the training and test sets.

Figure 41: Code for Implementing kernel SVM classifier with a "radial kernel".

Figure 41 illustrates using the "e1071"<sup>14</sup> package from the RStudio library using a radial kernel. Prediction function and confusion matrix implemented.

## 4 SPSS

## 4.1 Introduction

SPSS<sup>15</sup> was used to analyse the Cystic Fibrosis dataset via multiple linear regression, PCA<sup>16</sup> analysis to show patterns, multicollinearity, correlations, etc.

#### 4.1.1 Multiple Regression

| Descriptive Statistics                             |        |                 |        |             |       |  |  |  |  |  |
|----------------------------------------------------|--------|-----------------|--------|-------------|-------|--|--|--|--|--|
|                                                    |        | vlean           | Std.   | Deviation   | 2     |  |  |  |  |  |
| Incidence of CF/Yearly                             |        | 34.67           |        | 13.145      | 10128 |  |  |  |  |  |
| Year                                               |        | 2012.19         |        | 2.579       | 10128 |  |  |  |  |  |
| Year of Birth                                      |        | 1992.69         |        | 12.267      | 10128 |  |  |  |  |  |
| Age                                                |        | 19.50           |        | 12.188      | 10128 |  |  |  |  |  |
| 8#t;5                                              |        | 114.56          |        | 11.531      | 10128 |  |  |  |  |  |
| 5-9                                                |        | 157.11          |        | 11.075      | 10128 |  |  |  |  |  |
| 10-14                                              |        | 162.79          |        | 6.846       | 10128 |  |  |  |  |  |
| 15-19                                              |        | 148.83          |        | 10.196      | 10128 |  |  |  |  |  |
| 20-24                                              |        | 148.63          |        | 13.141      | 10128 |  |  |  |  |  |
| 25-29                                              |        | 145.55          |        | 16.356      | 10128 |  |  |  |  |  |
| 30-34                                              |        | 104.80          |        | 21.697      | 10128 |  |  |  |  |  |
| 35-39                                              |        | 66.14           |        | 17,380      | 10128 |  |  |  |  |  |
| 40-44                                              |        | 36.44           |        | 11.230      | 10128 |  |  |  |  |  |
| 45-49                                              |        | 15.09           |        | 7.541       | 10128 |  |  |  |  |  |
| > :50                                              |        | 12.34           |        | 8.203       | 10128 |  |  |  |  |  |
| Male                                               |        | 649.58          |        | 51.686      | 10128 |  |  |  |  |  |
| Female                                             |        | 480.41          |        | 34,980      | 10128 |  |  |  |  |  |
| %Male                                              | .57443 | 5566745659      | .0030  | 05284251258 | 10128 |  |  |  |  |  |
| % Female                                           | .42929 | 9097551342      | .0105  | 7468604299  | 10128 |  |  |  |  |  |
| ⁢18yrs                                             |        | 530.08          |        | 24.827      | 10128 |  |  |  |  |  |
| >= 18yrs                                           |        | 599.90          |        | 63.185      | 10128 |  |  |  |  |  |
| % Adults                                           | .49402 | .49402390438247 |        | 00000000000 | 10128 |  |  |  |  |  |
| % Paed                                             | .50597 | .50597609561753 |        | 00000000000 | 10128 |  |  |  |  |  |
| No of Males >=18                                   |        | 351.01          |        | 44.542      | 10128 |  |  |  |  |  |
| %: No of Males>=18                                 | .30963 | 3258901074      | .0177  | 72102138959 | 10128 |  |  |  |  |  |
| No of Females>= 18yrs                              |        | 245.26          |        | 23,565      | 10128 |  |  |  |  |  |
| % No of Females>=18                                | .21675 | 5365186787      | .0058  | 34532398890 | 10128 |  |  |  |  |  |
| Alive/F                                            |        | 480.40          |        | 34,966      | 10128 |  |  |  |  |  |
| % No of Females/Alive                              |        | .42600          |        | .000000     | 10128 |  |  |  |  |  |
| Alive/M                                            |        | 649.57          |        | 51,666      | 10128 |  |  |  |  |  |
| % No of Males                                      |        | .57400          |        | .000000     | 10128 |  |  |  |  |  |
| Median Age at Death                                |        | 26.587          |        | 3.3227      | 10128 |  |  |  |  |  |
| Median Age of Death/Males                          |        | 29.717          |        | 3.9730      | 10128 |  |  |  |  |  |
| Median Age of Death/Females                        |        | 27.969          |        | 4.2754      | 10128 |  |  |  |  |  |
| Irish Ethnicity                                    |        | .97800          |        | .000000     | 10128 |  |  |  |  |  |
| Number Enrolled                                    |        | 1271 64         |        | 138,301     | 10128 |  |  |  |  |  |
| Total No of Deceased                               |        | Double-cl       | ick to | 60.192      | 10128 |  |  |  |  |  |
| Number of PWCF who are alive<br>at the end of Year |        | activat         | te     | 86.424      | 10128 |  |  |  |  |  |
| Number Deceased/End of year                        |        | 17.73           |        | 5.098       | 10128 |  |  |  |  |  |
| No of Irish Ethnicity                              |        | 1077.76         | 63.036 |             | 10128 |  |  |  |  |  |
| % Other Ethnicity                                  | .02200 | 0000000000      | .0000  | 00000000000 | 10128 |  |  |  |  |  |
|                                                    | 1      | 50.00           | 1      |             | 10100 |  |  |  |  |  |

Figure 42: Descriptive Statistics of Cystic Fibrosis Dataset

<sup>&</sup>lt;sup>14</sup> <u>https://cran.r-project.org/web/packages/e1071/index.html</u>

<sup>&</sup>lt;sup>15</sup> https://www.ibm.com/analytics/spss-statistics-software

<sup>&</sup>lt;sup>16</sup> Principal Component Analysis

|                     | Correlations                 |              |       |               |       |        |        |       |       |       |          |         |       |  |
|---------------------|------------------------------|--------------|-------|---------------|-------|--------|--------|-------|-------|-------|----------|---------|-------|--|
|                     |                              | Incidence of |       |               |       |        |        |       |       |       |          |         |       |  |
|                     |                              | CF/Yearly    | Year  | Year of Birth | Age   | 8łt;5  | 5-9    | 10-14 | 15-19 | 20-24 | 25-29    | 30-34   | 85-39 |  |
| Pearson Correlation | Incidence of CF/Yearly       | 1.000        | .324  | .043          | .024  | .348   | 383    | .823  | 051   | 788   | .872     | .108    | .176  |  |
|                     | Year<br>Year of Bith         | .324         | 1.000 | .141          | .069  | .846   | .579   | .004  | .816  | 801   | .440     | .834    | .968  |  |
|                     | fear of Birth                | .043         | .141  | 1.000         | 978   | .121   | .081   | 002   | .110  | 112   | .034     | .108    | .139  |  |
|                     | 211-5                        | 348          | .003  | 121           | 057   | 1 000  | 417    | 003   | 702   | . 711 | 312      | 708     | 802   |  |
|                     | 5-9                          | 383          | .579  | .081          | .041  | .417   | 1.000  | 684   | .735  | .068  | 300      | .742    | .578  |  |
|                     | 10-14                        | .823         | .004  | 002           | .002  | .003   | 684    | 1.000 | 450   | 513   | .845     | 249     | 116   |  |
|                     | 15-19                        | 051          | .816  | .110          | .061  | .702   | .735   | ·.450 | 1.000 | 474   | .061     | .891    | .838  |  |
|                     | 20-24                        | 788          | 801   | 112           | 056   | 711    | 068    | 513   | 474   | 1.000 | 827      | 528     | 730   |  |
|                     | 25-29                        | .872         | .440  | .054          | .038  | .312   | 300    | .845  | .061  | 827   | 1.000    | .243    | .318  |  |
|                     | 30-34                        | .108         | .834  | .108          | .068  | .708   | .742   | ·.249 | .891  | ·.528 | .243     | 1.000   | .757  |  |
|                     | 35-39                        | .176         | .968  | .139          | .064  | .802   | .578   | 116   | .838  | 730   | .318     | .757    | 1.000 |  |
| I                   | 35-39                        | .176         | .968  | .139          | .064  | .802   | .578   | 116   | .838  | 730   | .318     | .757    | 1.000 |  |
|                     | 40-44                        | .341         | .943  | .134          | .064  | .806   | .525   | .017  | .806  | 820   | .470     | .737    | .938  |  |
|                     | 45-49                        | .259         | .956  | .134          | .067  | .749   | .681   | 119   | .829  | ·.712 | .336     | .882    | .915  |  |
|                     | >50                          | .035         | .938  | .132          | .065  | .740   | .809   | 272   | .848  | 572   | .178     | .875    | .924  |  |
|                     | Male                         | .249         | .987  | .139          | .068  | .845   | .645   | 068   | .842  | 725   | .366     | .868    | .943  |  |
|                     | Female                       | .314         | .993  | .142          | .067  | .845   | .582   | 020   | .811  | •.773 | .395     | .821    | .958  |  |
|                     | % Formale                    | 165          | .592  | .075          | .049  | .533   | ./48   | 371   | .756  | 214   | .028     | ./88    | .533  |  |
|                     | aremale<br>28-19vre          | .236         | .000  | 125           | .008  | 979    | 323    | .140  | 243   | 543   | .301     | 071     | .132  |  |
|                     | Set = 18vrs                  | 282          | 995   | 139           | 070   | 815    | 617    | - 018 | 827   | - 765 | 430      | 861     | 956   |  |
|                     | % Adults                     |              |       |               |       |        |        |       |       |       |          |         |       |  |
|                     | Paed                         |              |       |               |       |        |        |       |       |       |          |         |       |  |
| Double-clic         | ktop of Males & gt;=18       | .094         | .956  | .134          | .067  | .736   | .684   | 217   | .901  | 655   | .264     | .860    | .973  |  |
| activate            | No of Males>=18              | 119          | .777  | .106          | .057  | .486   | .632   | 354   | .843  | 472   | .122     | .731    | .864  |  |
|                     |                              | .242         | .976  | .133          | .072  | .793   | .650   | 083   | .866  | ·.724 | .389     | .923    | .932  |  |
|                     | % No of Females>=18          | .145         | .660  | .077          | .062  | .414   | .483   | 071   | .675  | 510   | .380     | .826    | .618  |  |
|                     | Aive/F                       | .314         | .993  | .141          | .067  | .845   | .582   | 020   | .811  | 773   | .396     | .820    | .958  |  |
|                     | % No of Females/Alive        |              |       |               |       |        |        | 000   |       | 726   | 267      |         |       |  |
|                     | % No of Males                | .243         | .307  | .130          | .063  | .040   | .044   | 060   | .042  | 723   | .307     | .00/    | .545  |  |
|                     | Median Age at Death          | 132          | .684  | .095          | .049  | .273   | .664   | 360   | .716  | 347   | .056     | .667    | .736  |  |
|                     |                              |              |       |               |       |        |        |       |       |       |          |         |       |  |
|                     | Median Age of Death/Males    | 009          | .152  | .013          | .020  | 029    | .134   | .20   | 409   | 513   | 2 .27    | 4 .186  | .124  |  |
|                     | Median Age of Death/Females  | .273         | .527  | .056          | .054  | .295   | .133   | ·01   | 5 .55 | 654   | 7 .32    | 2.478   | .575  |  |
|                     | Irish Ethnicity              |              |       |               |       |        |        |       | 1.1   |       |          |         |       |  |
|                     | Number Enrolled              | .284         | .990  | .143          | .065  | .842   | .589   | 02    | 878   | 476   | 4 .37    | 2       | .970  |  |
|                     | Total No of Deceased         | .443         | .977  | .139          | .067  | .910   | .437   | .12   | 3.74  | 85    | 5 .50    | 4 .775  | .931  |  |
|                     | Number of PWCF who are alive | .276         | .992  | .140          | .068  | .848   | .621   | 04    | 8 .83 | 74    | 6 .37    | .851    | .952  |  |
|                     | Number Deceased/End of vear  | .058         | - 240 | - 033         | -,017 | - ,040 | - 591  | .09   | 7 .13 | .01   | 202      | 6 - 344 | - 107 |  |
|                     | No of Irish Ethnicity        | .294         | .999  | .141          | .069  | .862   | .600   | 03    | 2 .82 | 78    | 0 .40    | 4 .841  | .969  |  |
|                     | % Other Ethnicity            |              |       |               |       |        |        |       |       |       |          |         |       |  |
|                     | No of Other/Ethnicity        | .214         | .921  | .131          | .063  | .765   | .642   | 09    | 0 .79 | 362   | 0.29     | 6 .831  | .855  |  |
|                     | Children Low                 | .060         | .176  | .038          | 001   | .161   | 225    | i .05 | 5.11  | )30   | 0.08     | 0267    | .363  |  |
|                     | Children Moderate            | 095          | 872   | 130           | 054   | 745    | 749    | .17   | 164   | 3 .54 | 815      | 4692    | 843   |  |
|                     | Children High                | 081          | .535  | .083          | .029  | .516   | .700   | .34   | 8 .37 | .23   | 816      | .465    | .528  |  |
|                     | Adults Sigt (= 18 Low        | 219          | 870   | 126           | 057   | 846    | 578    | .06   | 373   | .67   | ь31<br>7 | 674     | 856   |  |
|                     | Adults Soft = 18 Moderate    | 353          | 597   | 097           | 028   | 521    | 390    | 05    | 2 .26 | + .46 | 114      | 4351    | 521   |  |
|                     | Allow                        | .143         | .843  | .126          | .051  | .713   | .560   |       | 2 .69 |       | 1 .21    | 624     | .832  |  |
|                     | Al Moderate                  | 113          | -,839 | - 124         | -,052 | - 704  | - ,724 | 00    | 6 .58 | 55    | 2 .21    | 1 - 651 | -,803 |  |
|                     | Al High Double-cl            | lick to .172 | .723  | .111          | .040  | .621   | .678   | 09    | 6 .44 | 3 .45 | 3 .11    | 7 .542  | .648  |  |
|                     | ΔF508_Homo activa            | te531        | 929   | 130           | 065   | 831    | 322    | 24    | 166   | 3 .86 | 358      | B755    | 857   |  |
|                     | ΔF508_Hetero                 | .326         | .996  | .142          | .067  | .826   | .588   | .01   | 7     | )79   | 5.44     | 2       | .960  |  |
|                     | ΔF208                        | .012         | .849  | .124          | .055  | .633   | .767   | .24   | 9.76  | 53    | 5.17     | 1 .688  | .864  |  |
|                     | Other                        | 012          | 849   | 124           | 055   | 633    | 767    | .24   | 976   | .53   | 517      | 1688    | 864   |  |
|                     | Prevalence                   | .187         | .986  | .140          | .068  | .845   | .687   | 15    | / .87 | i71   | U .30    | .864    | .973  |  |

Figure 43: Correlations of The Cystic Fibrosis Dataset

Figure 43 illustrates the correlations between the dependent variable, incidence, and the independent variables – anything above 0.3 is preferable. It also demonstrates the correlations between the independent variables. It would be advisable to remove any bivariate correlations above 0.7 in the analysis (Pallant, 2016, p.159).

|       | Model Summary <sup>b</sup> |          |                   |                            |  |  |  |  |  |  |  |  |  |
|-------|----------------------------|----------|-------------------|----------------------------|--|--|--|--|--|--|--|--|--|
| Model | R                          | R Square | Adjusted R Square | Std. Error of the Estimate |  |  |  |  |  |  |  |  |  |
| 1     | .875ª                      | .765     | .765              | .133415                    |  |  |  |  |  |  |  |  |  |

a. Predictors: (Constant), Age, 10-14, <5, 30-34, 35-39, 5-9b. Dependent Variable: Incidence

Table 1: Model Summary

In the model summary (table 1) explains how much of the variance in the dependent variable, incidence is explained by the model. In this case, the value is 0.765, which is 76.5%. This means that all the independent variables in this model explain 76.5% of the variance in incidence.

|       | Coefficients <sup>a</sup> |        |            |              |         |      |               |                  |       |              |      |            |          |  |
|-------|---------------------------|--------|------------|--------------|---------|------|---------------|------------------|-------|--------------|------|------------|----------|--|
|       |                           |        | dardized   | Standardized |         |      | 95.0% Confide | nce Interval for |       | Correlations |      |            |          |  |
|       |                           |        |            | Coencients   |         |      |               |                  |       | Correlations |      | Connearity | Jaustics |  |
|       |                           |        |            |              |         |      |               |                  | Zero- |              |      | Toleranc   |          |  |
| Model |                           | в      | Std. Error | Beta         | t       | Sig. | Lower Bound   | Upper Bound      | order | Partial      | Part | е          | VIF      |  |
|       | ( <b>2</b> ) )            |        |            |              |         |      |               |                  |       |              |      |            |          |  |
| 1     | (Constant)                | -5.871 | .087       |              | -67.836 | .000 | -6.041        | -5.702           |       |              |      |            |          |  |
|       | <5                        | .008   | .000       | .328         | 37.469  | .000 | .007          | .008             | .309  | .349         | .180 | .303       | 3.302    |  |
|       | 5-9                       | .001   | .000       | .035         | 3.018   | .003 | .000          | .001             | 399   | .030         | .015 | .170       | 5.877    |  |
|       |                           |        |            |              |         |      |               |                  |       |              |      |            |          |  |
|       | 10-14                     | .034   | .000       | .852         | 106.727 | .000 | .034          | .035             | .810  | .728         | .514 | .364       | 2.746    |  |
|       | 30-34                     | .002   | .000       | .161         | 15.710  | .000 | .002          | .002             | .066  | .154         | .076 | .220       | 4.545    |  |
|       |                           |        |            |              |         |      |               |                  |       |              |      |            |          |  |
|       | 35-39                     | 003    | .000       | 187          | -19.953 | .000 | 003           | 003              | .119  | 195          | 096  | .264       | 3.786    |  |
|       | Age                       | .000   | .000       | 002          | 469     | .639 | .000          | .000             | .019  | 005          | 002  | .995       | 1.005    |  |

a. Dependent Variable: Incidence

 Table: 2: Coefficients of Chosen variables

Table 2 illustrates the any problems that can occur with multicollinearity. Two columns to inspect are tolerance and VIF (Variance Inflation Factor)<sup>17</sup>. The "rule of thumb" for VIF is anything above VIF values of 10 would be a concern here. The highest VIF value is 5.877 which is well below the cut-off of 10.

#### Evaluating each of the independent variables

By looking in table 2 in the standardised coefficients the Beta value of 0.852 has the largest beta coefficient, which is for the 10 to 14 age group. This means this variable makes the strongest contribution to explaining the dependent variable, incidence.

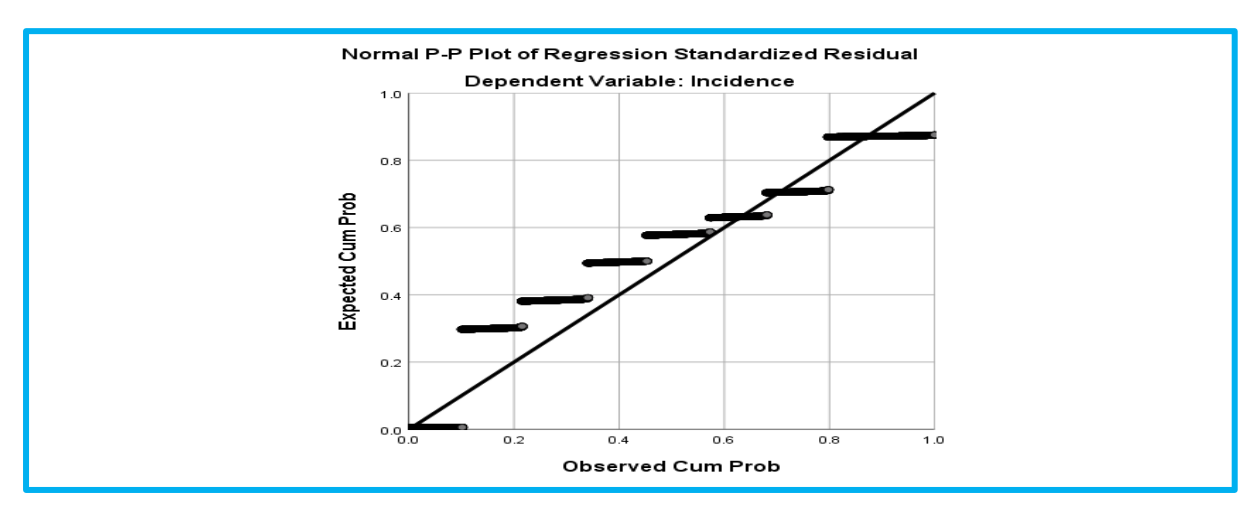

Figure 43: Probability Plot (P-P) of the Regression Standardised Residual

Figure 43 shows that the model has no major deviations from normality.

<sup>&</sup>lt;sup>17</sup> <u>https://en.wikipedia.org/wiki/Variance inflation factor</u>

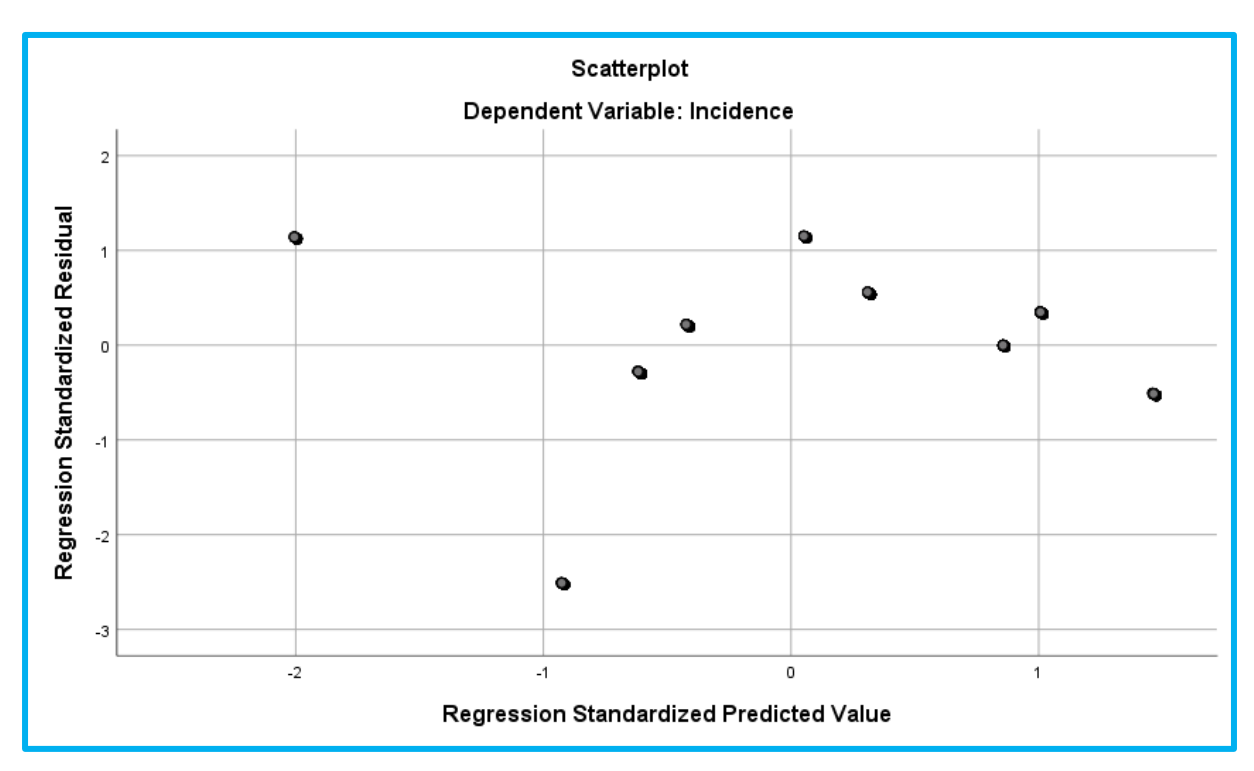

Figure 44: Scatterplot of the Standarsised Residuals

Figure 44 illustrates that the residual points are roughly distributed above and below the zero point – which suggest no violations of the assumptions.

### 4.1.2 PCA – Principal Component Analysis

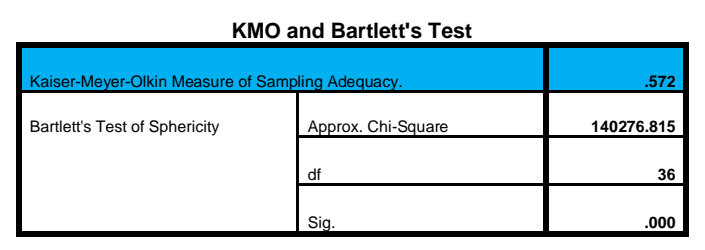

Table 3: KMO & Bartlett's Test

Table 3 sets out whether the data set is suitable for factor analysis<sup>18</sup>. The first statistical test is the Kaiser-Meyer-Olkin Measure of Sampling Adequacy. The minimum acceptable is 0.5 or above. In this model it is 0.572, and Bartlett's Test of Sphericity is significant (p = 0.000).

<sup>&</sup>lt;sup>18</sup> <u>https://en.wikipedia.org/wiki/Factor</u> analysis

|           |       | Initial Eigenval | Jes          | Extractio | on Sums of Squa | red Loadings | Rotation Sums of Squared Loadings |               |              |  |  |
|-----------|-------|------------------|--------------|-----------|-----------------|--------------|-----------------------------------|---------------|--------------|--|--|
| Component | Total | % of Variance    | Cumulative % | Total     | % of Variance   | Cumulative % | Total                             | % of Variance | Cumulative % |  |  |
| 1         | 3.720 | 41.335           | 41.335       | 3.720     | 41.335          | 41.335       | 3.592                             | 39.913        | 39.913       |  |  |
| 2         | 3.451 | 38.344           | 79.679       | 3.451     | 38.344          | 79.679       | 3.579                             | 39.766        | 79.679       |  |  |
| 3         | .976  | 10.848           | 90.527       |           |                 |              |                                   |               |              |  |  |
| 4         | .370  | 4.114            | 94.642       |           |                 |              |                                   |               |              |  |  |
| 5         | .198  | 2.196            | 96.837       |           |                 |              |                                   |               |              |  |  |
| 6         | .157  | 1.744            | 98.582       |           |                 |              |                                   |               |              |  |  |
| 7         | .110  | 1.224            | 99.806       |           |                 |              |                                   |               |              |  |  |
| 8         | .013  | .142             | 99.947       |           |                 |              |                                   |               |              |  |  |
| 9         | .005  | .053             | 100.000      |           |                 |              |                                   |               |              |  |  |

**Total Variance Explained** 

Extraction Method: Principal Component Analysis.

Table 4: Total Variance Explained

Table 4 explains how many components to extract based on eigenvalues greater than 1. In this model only two components recorded eigenvalues greater than1 (3.720, 3.451) these two components explained 79.68% of the variance. Furthermore, component 3 came remarkably close to the criteria with an eigenvalue of 0.976. If this result is included 90.53% of the variance is explained.

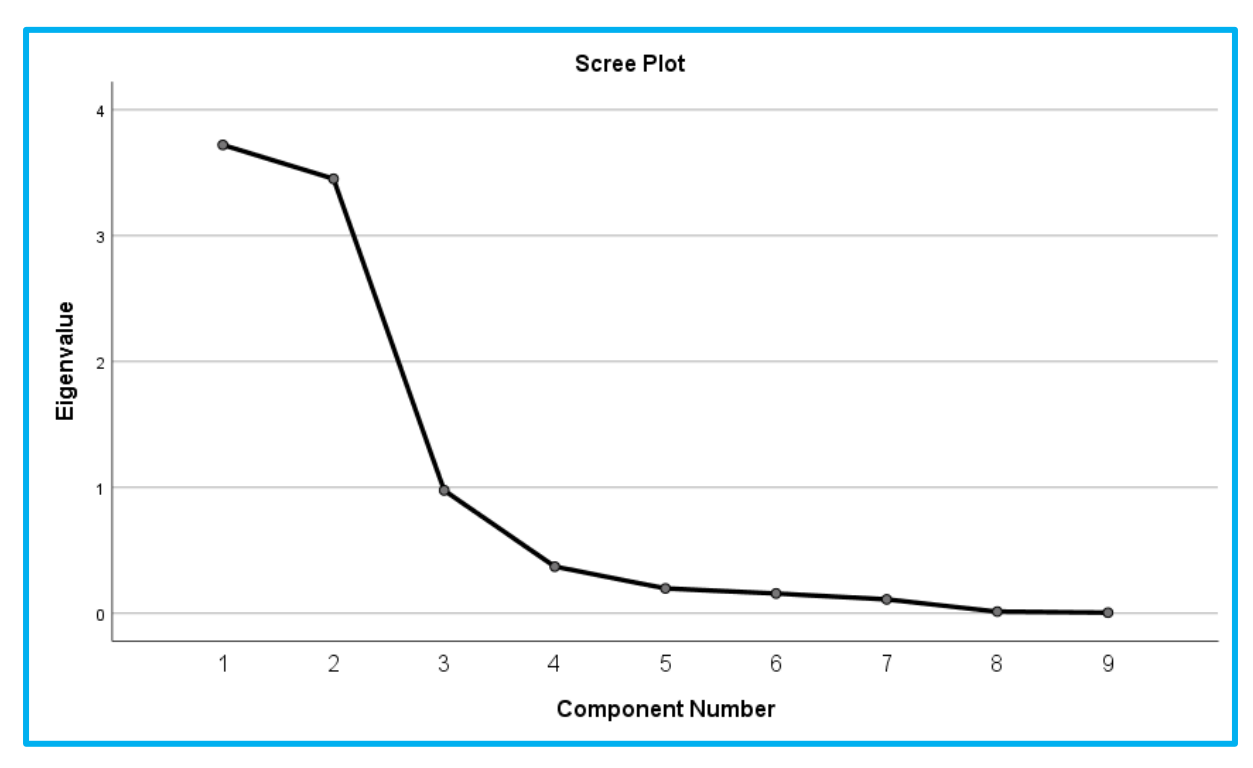

Figure 45: Scree Plot

Figure 45 shows a scree plot<sup>19</sup> of the model components. It shows a distinct change at the "elbow" of the plot at 3. Or at component 4, depending on the context 4 components could be included.

| Component Matrix <sup>a</sup> |           |      |      |     |   |   |  |  |  |  |  |  |  |
|-------------------------------|-----------|------|------|-----|---|---|--|--|--|--|--|--|--|
|                               | Component |      |      |     |   |   |  |  |  |  |  |  |  |
|                               | 1         | 2    | 3    | 4   | 5 | 6 |  |  |  |  |  |  |  |
| 20-24                         | 963       |      |      |     |   |   |  |  |  |  |  |  |  |
| <5                            | .794      | .362 |      | 459 |   |   |  |  |  |  |  |  |  |
| 25-29                         | .780      | 555  |      |     |   |   |  |  |  |  |  |  |  |
| 30-34                         | .700      | .640 |      |     |   |   |  |  |  |  |  |  |  |
| Incidence                     | .688      | 638  |      |     |   |   |  |  |  |  |  |  |  |
| 5-9                           |           | .900 |      |     |   |   |  |  |  |  |  |  |  |
| 10-14                         | .414      | 888  |      |     |   |   |  |  |  |  |  |  |  |
| 15-19                         | .592      | .753 |      |     |   |   |  |  |  |  |  |  |  |
| Year of Birth                 |           |      | .983 |     |   |   |  |  |  |  |  |  |  |

Extraction Method: Principal Component Analysis.

a. 6 components extracted.

Figure 46: Component matrix

Figure 46 shows a component matrix of the unrotated loadings of each of the variables on 6 components. Very few variables load on 3 to 6. This suggests a two-factor solution maybe more suitable.

#### Results

The 59 variables were subjected to PCA. Initially 41 variables were excluded due to high collinearity based on the multiple regression modelling. This left a total of 18 variables to analyse, this was further reduced to 9 variables. The scree plot showed that 2 components had a cumulative variance of 79.68%.

<sup>&</sup>lt;sup>19</sup> <u>https://en.wikipedia.org/wiki/Scree\_plot</u>

## 5 Excel

### 5.1 Introduction

Datasets were extracted manually from the CF Registry of Ireland annual reports from 2008 to 2016. Two final Datasets were created: CF Final V7, CF Final V10: 59 variables with 10,128 rows; 21 variables with 10,128 rows – 597,552, 212,688 datapoints respectively.

### 5.2 Datasets

| Year | Year of Birth | Age | <5 | 5-9   | 10-14 | 15-19 | 20-24 | 25-29 | 30-34 | 35-39 | 40-44 | 45-49 | >50 | Male | Female | %Male  | %Female | <18yrs | >= 18yrs | % Adults | % Paed | No of Males >=18 | % No of Males>=18 | No of Females |
|------|---------------|-----|----|-------|-------|-------|-------|-------|-------|-------|-------|-------|-----|------|--------|--------|---------|--------|----------|----------|--------|------------------|-------------------|---------------|
| 2008 | 2008          | 0   | 10 | 4 162 | 150   | 144   | 175   | 107   | 84    | 40    | 21    | 5     | 3   | 576  | 428    | 57.40% | 42.60%  | 508    | 496      | 49.40%   | 50.60% | 288              | 28.70%            |               |
| 2008 | 2005          | 3   | 10 | 4 162 | 150   | 144   | 175   | 107   | 84    | 40    | 21    | 5     | 3   | 576  | 428    | 57.40% | 42.60%  | 508    | 496      | 49.40%   | 50.60% | 288              | 28.70%            |               |
| 2008 | 2006          | 2   | 10 | 4 162 | 150   | 144   | 175   | 107   | 84    | 40    | 21    | 5     | 3   | 576  | 428    | 57.40% | 42.60%  | 508    | 496      | 49.40%   | 50.60% | 288              | 28.70%            |               |
| 2008 | 2007          | 1   | 10 | 4 162 | 150   | 144   | 175   | 107   | 84    | 40    | 21    | 5     | 3   | 576  | 428    | 57.40% | 42.60%  | 508    | 496      | 49.40%   | 50.60% | 288              | 28.70%            |               |
| 2008 | 2005          | 3   | 10 | 4 162 | 150   | 144   | 175   | 107   | 84    | 40    | 21    | 5     | 3   | 576  | 428    | 57.40% | 42.60%  | 508    | 496      | 49.40%   | 50.60% | 288              | 28.70%            |               |
| 2008 | 2004          | 4   | 10 | 4 162 | 150   | 144   | 175   | 107   | 84    | 40    | 21    | 5     | 3   | 576  | 428    | 57.40% | 42.60%  | 508    | 496      | 49.40%   | 50.60% | 288              | 28.70%            |               |
| 2008 | 2007          | 1   | 10 | 4 162 | 150   | 144   | 175   | 107   | 84    | 40    | 21    | 5     | 3   | 576  | 428    | 57.40% | 42.60%  | 508    | 496      | 49.40%   | 50.60% | 288              | 28.70%            |               |
| 2008 | 2004          | 4   | 10 | 4 162 | 150   | 144   | 175   | 107   | 84    | 40    | 21    | 5     | 3   | 576  | 428    | 57.40% | 42.60%  | 508    | 496      | 49.40%   | 50.60% | 288              | 28.70%            |               |
| 2008 | 2005          | 3   | 10 | 4 162 | 150   | 144   | 175   | 107   | 84    | 40    | 21    | 5     | 3   | 576  | 428    | 57.40% | 42.60%  | 508    | 496      | 49.40%   | 50.60% | 288              | 28.70%            |               |
| 2008 | 2008          | 0   | 10 | 4 162 | 150   | 144   | 175   | 107   | 84    | 40    | 21    | 5     | 3   | 576  | 428    | 57.40% | 42.60%  | 508    | 496      | 49.40%   | 50.60% | 288              | 28.70%            |               |
| 2008 | 2006          | 2   | 10 | 4 162 | 150   | 144   | 175   | 107   | 84    | 40    | 21    | 5     | 3   | 576  | 428    | 57.40% | 42.60%  | 508    | 496      | 49.40%   | 50.60% | 288              | 28.70%            |               |
| 2008 | 2008          | 0   | 10 | 4 162 | 150   | 144   | 175   | 107   | 84    | 40    | 21    | 5     | 3   | 576  | 428    | 57.40% | 42.60%  | 508    | 496      | 49.40%   | 50.60% | 288              | 28.70%            |               |
| 2008 | 2008          | 0   | 10 | 4 162 | 150   | 144   | 175   | 107   | 84    | 40    | 21    | 5     | 3   | 576  | 428    | 57.40% | 42.60%  | 508    | 496      | 49.40%   | 50.60% | 288              | 28.70%            |               |
| 2008 | 2007          | 1   | 10 | 4 162 | 150   | 144   | 175   | 107   | 84    | 40    | 21    | 5     | 3   | 576  | 428    | 57.40% | 42.60%  | 508    | 496      | 49.40%   | 50.60% | 288              | 28.70%            |               |
| 2008 | 2005          | 3   | 10 | 4 162 | 150   | 144   | 175   | 107   | 84    | 40    | 21    | 5     | 3   | 576  | 428    | 57.40% | 42.60%  | 508    | 496      | 49.40%   | 50.60% | 288              | 28.70%            |               |
| 2008 | 2007          | 1   | 10 | 4 162 | 150   | 144   | 175   | 107   | 84    | 40    | 21    | 5     | 3   | 576  | 428    | 57.40% | 42.60%  | 508    | 496      | 49.40%   | 50.60% | 288              | 28.70%            |               |
| 2008 | 2007          | 1   | 10 | 4 162 | 150   | 144   | 175   | 107   | 84    | 40    | 21    | 5     | 3   | 576  | 428    | 57.40% | 42.60%  | 508    | 496      | 49.40%   | 50.60% | 288              | 28.70%            |               |
| 2008 | 2005          | 3   | 10 | 4 162 | 150   | 144   | 175   | 107   | 84    | 40    | 21    | 5     | 3   | 576  | 428    | 57.40% | 42.60%  | 508    | 496      | 49.40%   | 50.60% | 288              | 28.70%            |               |
| 2008 | 2007          | 1   | 10 | 4 162 | 150   | 144   | 175   | 107   | 84    | 40    | 21    | 5     | 3   | 576  | 428    | 57.40% | 42.60%  | 508    | 496      | 49.40%   | 50.60% | 288              | 28.70%            |               |
| 2008 | 2004          | 4   | 10 | 162   | 150   | 144   | 175   | 107   | 94    | 40    | 21    | 5     | 2   | 576  | 428    | 57.40% | 42.60%  | 509    | 496      | 10 10%   | 50.60% | 200              | 29 70%            |               |

Figure 47: Dataset Year to % No of Males

| Incidence of CF/Yearly | Severity of Condition | Alive/F | % No of Females/Alive | Alive/M | % No of Males | Median Age at Death | Median Age of Death/Males | Median Age of Death/Females | Irish Ethnicity |
|------------------------|-----------------------|---------|-----------------------|---------|---------------|---------------------|---------------------------|-----------------------------|-----------------|
| 16                     | Low                   | 428     | 42.60%                | 576     | 57.40%        | 23                  | 23                        | 21                          | 97.80%          |
| 16                     | Low                   | 428     | 42.60%                | 576     | 57.40%        | 23                  | 23                        | 21                          | 97.80%          |
| 16                     | Low                   | 428     | 42.60%                | 576     | 57.40%        | 23                  | 23                        | 21                          | 97.80%          |
| 16                     | Low                   | 428     | 42.60%                | 576     | 57.40%        | 23                  | 23                        | 21                          | 97.80%          |
| 16                     | Low                   | 428     | 42.60%                | 576     | 57.40%        | 23                  | 23                        | 21                          | 97.80%          |
| 16                     | Low                   | 428     | 42.60%                | 576     | 57.40%        | 23                  | 23                        | 21                          | 97.80%          |
| 16                     | Low                   | 428     | 42.60%                | 576     | 57.40%        | 23                  | 23                        | 21                          | 97.80%          |
| 16                     | Low                   | 428     | 42.60%                | 576     | 57.40%        | 23                  | 23                        | 21                          | 97.80%          |
| 16                     | Low                   | 428     | 42.60%                | 576     | 57.40%        | 23                  | 23                        | 21                          | 97.80%          |
| 16                     | Low                   | 428     | 42.60%                | 576     | 57.40%        | 23                  | 23                        | 21                          | 97.80%          |
| 16                     | Low                   | 428     | 42.60%                | 576     | 57.40%        | 23                  | 23                        | 21                          | 97.80%          |
| 16                     | Low                   | 428     | 42.60%                | 576     | 57.40%        | 23                  | 23                        | 21                          | 97.80%          |
| 16                     | Low                   | 428     | 42.60%                | 576     | 57.40%        | 23                  | 23                        | 21                          | 97.80%          |
| 16                     | Low                   | 428     | 42.60%                | 576     | 57.40%        | 23                  | 23                        | 21                          | 97.80%          |
| 16                     | Low                   | 428     | 42.60%                | 576     | 57.40%        | 23                  | 23                        | 21                          | 97.80%          |
| 16                     | Low                   | 428     | 42.60%                | 576     | 57.40%        | 23                  | 23                        | 21                          | 97.80%          |
| 16                     | Low                   | 428     | 42.60%                | 576     | 57.40%        | 23                  | 23                        | 21                          | 97.80%          |
| 16                     | Low                   | 428     | 42.60%                | 576     | 57.40%        | 23                  | 23                        | 21                          | 97.80%          |
| 16                     | Low                   | 428     | 42.60%                | 576     | 57.40%        | 23                  | 23                        | 21                          | 97.80%          |
| 16                     | Low                   | 100     | 12.60%                | 576     | 57.40%        | 72                  | 22                        | 21                          | 97 90%          |

Figure 48: Dataset Incidence of CF/Yearly to Irish Etnicity

| Number Enrolled | Total No of Deceased | Number of PWCE who are alive at the end of Year | Number Deceased/End of year | No of Irish Ethnicity |
|-----------------|----------------------|-------------------------------------------------|-----------------------------|-----------------------|
| 1065            | 135                  | 1004                                            | 17                          | 981                   |
| 1065            | 135                  | 1004                                            | 17                          | 981                   |
| 1065            | 135                  | 1004                                            | 17                          | 981                   |
| 1065            | 135                  | 1004                                            | 17                          | 981                   |
| 1065            | 135                  | 1004                                            | 17                          | 991                   |
| 1005            | 135                  | 1004                                            | 17                          | 991                   |
| 1065            | 135                  | 1004                                            | 17                          | 991                   |
| 1005            | 135                  | 1004                                            | 17                          | 981                   |
| 1065            | 135                  | 1004                                            | 17                          | 901                   |
| 1005            | 135                  | 1004                                            | 17                          | 001                   |
| 1005            | 135                  | 1004                                            | 17                          | 301                   |
| 1063            | 133                  | 1004                                            | 17                          | 561                   |
| 1065            | 135                  | 1004                                            | 17                          | 981                   |
| 1065            | 135                  | 1004                                            | 17                          | 981                   |
| 1065            | 135                  | 1004                                            | 17                          | 981                   |
| 1065            | 135                  | 1004                                            | 17                          | 981                   |
| 1065            | 135                  | 1004                                            | 17                          | 981                   |
| 1065            | 135                  | 1004                                            | 17                          | 981                   |
| 1065            | 135                  | 1004                                            | 17                          | 981                   |
| 1065            | 135                  | 1004                                            | 17                          | 981                   |
| 1065            | 105                  | 1004                                            | 17                          | 001                   |

Figure 49: Dataset: Number Enrolled to No. of Irish Ethnicity

| AR           | AS                | AT            | AU             | AV                  | AW              | AX      | AY           | AZ       |
|--------------|-------------------|---------------|----------------|---------------------|-----------------|---------|--------------|----------|
| Children Low | Children Moderate | Children High | Adults>=18 Low | Adults>=18 Moderate | Adults>=18 High | All Low | All Moderate | All High |
| 0.04         | 0.34              | 0.73          | 0.3            | 0.44                | 0.35            | 0.24    | 0.48         | 0.45     |
| 0.04         | 0.34              | 0.73          | 0.3            | 0.44                | 0.35            | 0.24    | 0.48         | 0.45     |
| 0.04         | 0.34              | 0.73          | 0.3            | 0.44                | 0.35            | 0.24    | 0.48         | 0.45     |
| 0.04         | 0.34              | 0.73          | 0.3            | 0.44                | 0.35            | 0.24    | 0.48         | 0.45     |
| 0.04         | 0.34              | 0.73          | 0.3            | 0.44                | 0.35            | 0.24    | 0.48         | 0.45     |
| 0.04         | 0.34              | 0.73          | 0.3            | 0.44                | 0.35            | 0.24    | 0.48         | 0.45     |
| 0.04         | 0.34              | 0.73          | 0.3            | 0.44                | 0.35            | 0.24    | 0.48         | 0.45     |
| 0.04         | 0.34              | 0.73          | 0.3            | 0.44                | 0.35            | 0.24    | 0.48         | 0.45     |
| 0.04         | 0.34              | 0.73          | 0.3            | 0.44                | 0.35            | 0.24    | 0.48         | 0.45     |
| 0.04         | 0.34              | 0.73          | 0.3            | 0.44                | 0.35            | 0.24    | 0.48         | 0.45     |
| 0.04         | 0.34              | 0.73          | 0.3            | 0.44                | 0.35            | 0.24    | 0.48         | 0.45     |
| 0.04         | 0.34              | 0.73          | 0.3            | 0.44                | 0.35            | 0.24    | 0.48         | 0.45     |
| 0.04         | 0.34              | 0.73          | 0.3            | 0.44                | 0.35            | 0.24    | 0.48         | 0.45     |
| 0.04         | 0.34              | 0.73          | 0.3            | 0.44                | 0.35            | 0.24    | 0.48         | 0.45     |
| 0.04         | 0.34              | 0.73          | 0.3            | 0.44                | 0.35            | 0.24    | 0.48         | 0.45     |
| 0.04         | 0.34              | 0.73          | 0.3            | 0.44                | 0.35            | 0.24    | 0.48         | 0.45     |
| 0.04         | 0.34              | 0.73          | 0.3            | 0.44                | 0.35            | 0.24    | 0.48         | 0.45     |
| 0.04         | 0.34              | 0.73          | 0.3            | 0.44                | 0.35            | 0.24    | 0.48         | 0.45     |
| 0.04         | 0.34              | 0.73          | 0.3            | 0.44                | 0.35            | 0.24    | 0.48         | 0.45     |
| 0.04         | 0.24              | 0 72          | 0.2            | 0.44                | 0.25            | 0.24    | 0.49         | 0.45     |

Figure 50: Dataset: Children Low to All High (Severity of Condition)

## 6 Accuracy of Models

## 6.1 Introduction

Excel was used to calculate the overall accuracy of the models used.

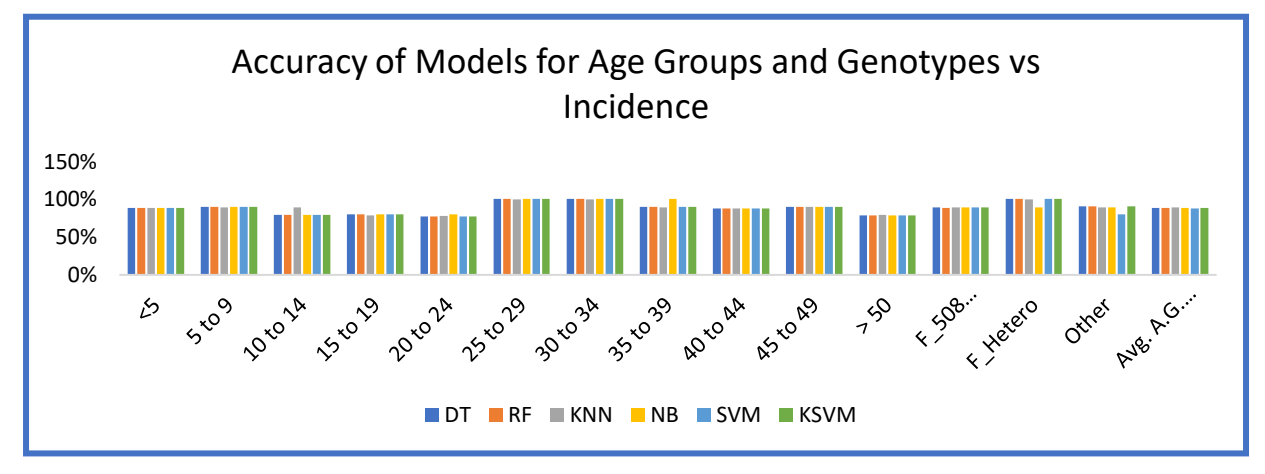

Figure 51: Accuracy of Models on Selected Variables.

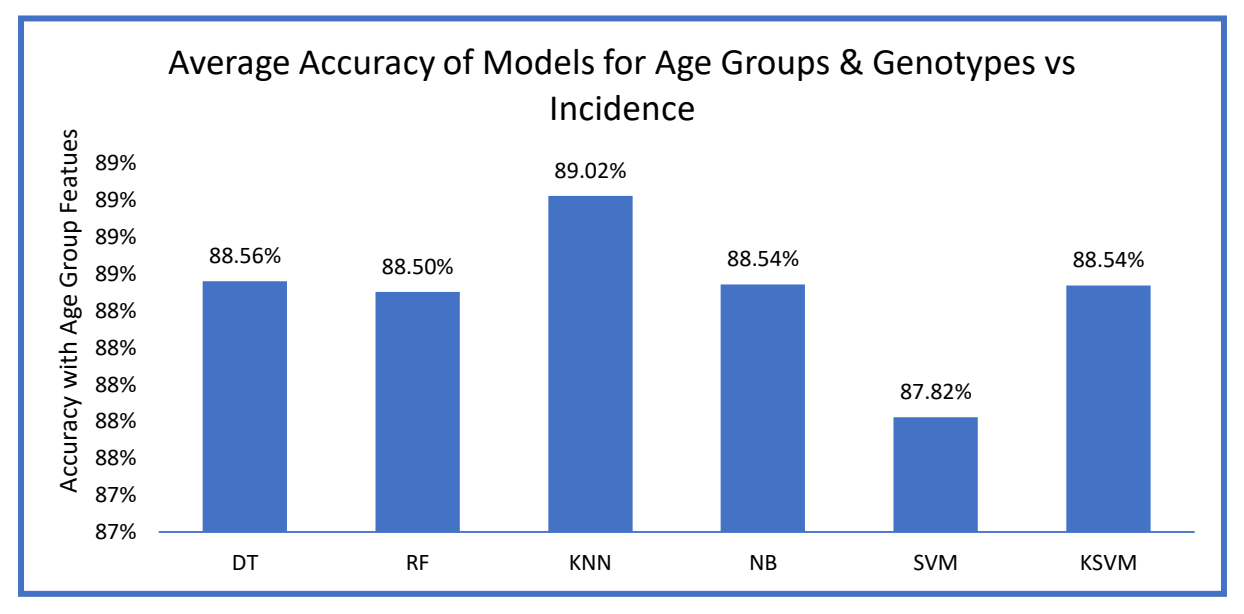

Figure 51 shows the accuracy arrived at using machine learning models Decision Tree to Kernel SVM.

Figure 52: Average Accuracy of Models

Figure 52 shows the average accuracy of machine learning models on the selected variables. KNN (K Nearest Neighbours) is the best performing algorithm in this research project.

## 7 References

Altman, N., 1991. An Introduction To Kernel And Nearest Neighbor Nonparametric

Regression. [online] Ecommons.cornell.edu. Available at:

<https://ecommons.cornell.edu/bitstream/handle/1813/31637/BU-1065-

MA.pdf;jsessionid=FEC7E6B53138480A841AA60EC059D01B?sequence=1> [Accessed 13 August 2020].

Breiman, L., 1984. Classification And Regression Trees.

Hofmann, T., Schölkopf, B. and Smola, A., 2008. Kernel methods in machine learning. *The Annals of Statistics*, 36(3), pp.1171-1220.

Kuhn, M., 2019. *The Caret Package*. [online] Topepo.github.io. Available at: <a href="https://topepo.github.io/caret/">https://topepo.github.io/caret/</a> [Accessed 11 August 2020].

Meyer, D., Dimitriadou, E., Hornik, K., Weingessel, A., Leisch, F., Chang, C. and Lin, C., 2019. *Package 'E1071'*. [online] Cran.r-project.org. Available at: <a href="https://cran.r-project.org/web/packages/e1071/e1071.pdf">https://cran.r-project.org/web/packages/e1071/e1071.pdf</a>> [Accessed 11 August 2020].

models, H. and Welling, S., 2020. *How To Interpret Mean Decrease In Accuracy And Mean Decrease GINI In Random Forest Models*. [online] Cross Validated. Available at: <a href="https://stats.stackexchange.com/questions/197827/how-to-interpret-mean-decrease-in-accuracy-and-mean-decrease-gini-in-random-fore">https://stats.stackexchange.com/questions/197827/how-to-interpret-mean-decrease-in-accuracy-and-mean-decrease-gini-in-random-fore</a>> [Accessed 12 August 2020].

Pallant, J., 2016. SPSS Survival Manual. 6th ed. Maidenhead: Open University Press.

Tuszynski, J., 2020. *Package 'Catools'*. [online] Cran.r-project.org. Available at: <a href="https://cran.r-project.org/web/packages/caTools/caTools.pdf">https://cran.r-project.org/web/packages/caTools/caTools.pdf</a>> [Accessed 11 August 2020].